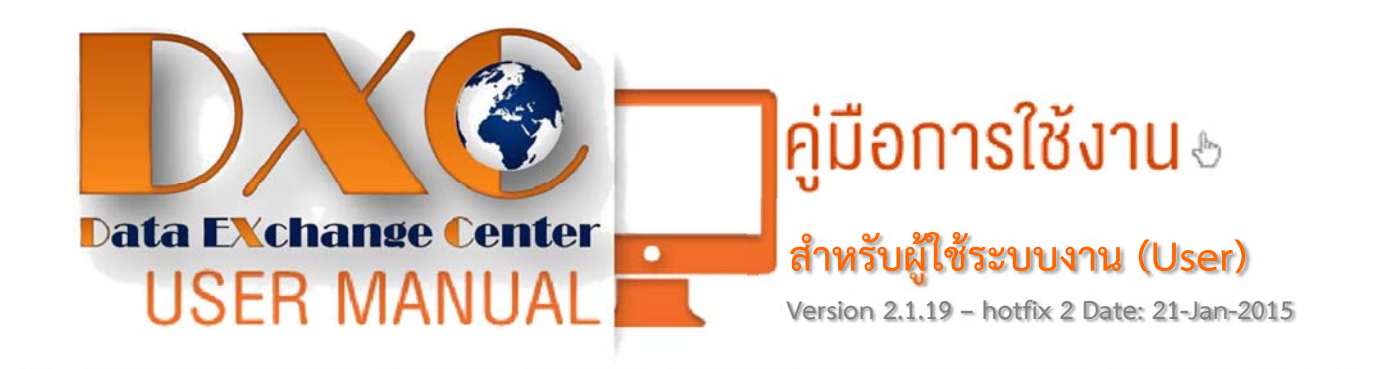

# จัดทำโดย

# ศูนย์แลกเปลี่ยนข้อมูลกระบวนการยุติธรรม

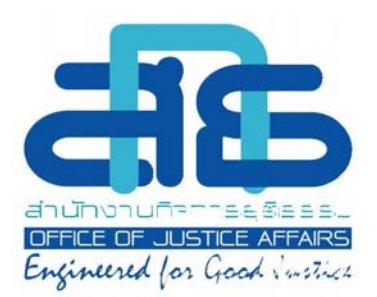

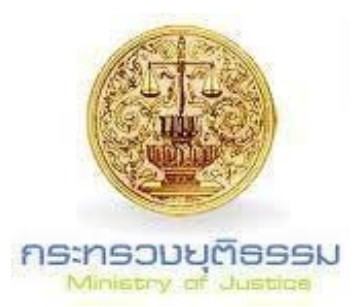

| สารบัญ                                                       |    |
|--------------------------------------------------------------|----|
| บทนำ                                                         | 1  |
| ส่วนที่ 1 การเข้าใช้งานระบบ                                  | 2  |
| 1.1 กรณีผู้ใช้ลืมรหัสผ่าน                                    | 7  |
| 1.2 การจัดการข้อมูลส่วนตัวและการเปลี่ยนรหัสผ่าน              | 7  |
| ส่วนที่ 2 การติดตั้งการใช้งานโปรแกรมเสริม                    | 8  |
| 2.1 วิธีการติดตั้งการใช้งานโปรแกรม Start Session (Smartcard) | 8  |
| ขั้นตอนการติดตั้งโปรแกรม Start Session (Smartcard)           | 8  |
| วิธีการติดตั้งโปรแกรม Start Session (Smartcard)              | 12 |
| 2.2 การติดตั้งโปรแกรม CopySafe Web                           | 12 |
| ขั้นตอนการติดตั้งโปรแกรม CopySafe Web                        | 13 |
| 2.3 การติดตั้งโปรแกรม CopySafe PDF Reader                    | 15 |
| ขั้นตอนติดตั้งโปรแกรม CopySafe PDF Reader                    | 15 |
| 2.4 คู่มือการใช้งานโปรแกรม CopySafe PDF Reader               | 16 |
| ส่วนที่ 3 Single Report                                      | 19 |
| 3.1 ส่วนประกอบต่างๆของ Single Report                         | 19 |
| 3.2 ขั้นตอนการใช้งาน Single Report                           | 20 |
| 3.3 Taps Panel                                               | 24 |
| 3.4 Action Menu                                              | 26 |
| 3.5 พื้นที่แสดงรายงาน                                        | 27 |
| ส่วนที่ 4 ระบบ Local Search                                  | 28 |
| 4.1 ขั้นตอนในการใช้งานระบบ Local Search                      | 29 |
| กรมการปกครอง                                                 |    |

# สารบัญ

| สำนักงานตำรวจแห่งชาติ                                                      | 32 |
|----------------------------------------------------------------------------|----|
| สำนักงานประกันสังคม                                                        | 34 |
| สำนักงานคณะกรรมการป้องกันและปราบปรามยาเสพติด (ป.ป.ส.)                      | 35 |
| กรมการขนส่งทางบก                                                           | 36 |
| กรมคุมประพฤติ                                                              | 38 |
| กรมคุ้มครองสิทธิและเสรีภาพ                                                 | 39 |
| กรมพินิจคุ้มครองเด็กและเยาวชน                                              | 41 |
| สำนักงานการป้องกันและปราบปรามการฟอกเงิน                                    | 42 |
| กรมบังคับคดี                                                               | 43 |
| กรมราชทัณฑ์                                                                | 44 |
| 4.2 Page Layout                                                            | 45 |
| 4.3 DXC Hyperlink                                                          | 49 |
| นโยบายความมั่งคงปลอดภัยระบบของศูนย์แลกเปลี่ยนข้อมูลกระบวนการยุติธรรม (DXC) | 50 |

### บทนำ

คู่มือการใช้งานระบบ Thai Data Exchange Center (DXC) ในส่วนของผู้ใช้งานทั่วไปจัดทำขึ้นเพื่อ ช่วยให้ผู้ใช้งานสามารถเข้าใจขั้นตอนการใช้งานระบบ DXC โดยคู่มือนี้จะกล่าวถึงขั้นตอนในการเข้าใช้ระบบ ดังต่อไปนี้ (1) การลงทะเบียนเข้าใช้งานระบบสำหรับผู้ใช้งานใหม่ (2) การดาวน์โหลดและติดตั้งปลั๊กอินที่ จำเป็นต่อการใช้งานระบบ (3) ขั้นตอนการใช้งานระบบในส่วนของ Sing Report ซึ่งเป็นระบบสำหรับสืบ ค้นหาข้อมูลประวัติบุคคลจากฐานข้อมูลในระบบ (4) การใช้งานระบบในส่วนของ Local Search ที่สมารถสืบ ค้นหาข้อมูลที่ต้องการจากหน่วยงานต่างๆที่เข้าร่วมในโครงการได้ โดยการใช้งานระบบจะแบ่งการใช้งาน ออกเป็น 4 ส่วนหลักๆในการเข้าใช้งานระบบ DXC

# ส่วนที่ 1 การเข้าใช้งานระบบ

ส่วนที่ 1 การเข้าใช้งานระบบ Thai Data Exchange Center (DXC) สามารถเข้าใช้งานได้ จะต้องทำการยื่นแบบฟอร์มเพื่อขอเข้าใช้งานระบบ DXC ได้จากหน่วยงานของท่าน ยกเว้นในกรณีที่ท่าน ต้องการขอเป็นผู้ดูแลระบบ ต้องทำการยื่นแบบฟอร์มขอเข้าใช้งานจากสำนักเทคโนโลยีสารสนเทศและการ สื่อสารกระบวนยุติธรรมสำนักงานกิจการเท่านั้น เมื่อได้รับการอนุญาตเข้าใช้งานระบบ ผู้ใช้จะได้รับ Activate Code ที่มีข้อมูลที่จำเป็นสำหรับใช้ในการลงทะเบียน

สำหรับผู้ใช้งานที่ไม่เคยสมัครเข้าใช้งานระบบ DXC จะต้องทำการลงทะเบียนผู้ใช้งานใหม่เพื่อ ขอรับ Activate Code ในการเข้าใช้งานระบบ DXC ซึ่งสามารถดูวิธีการใช้งานเบื้องต้นจาก **คู่มือการใช้งาน ฉบับผู้ใช้งานใหม่ (1)** 

เมื่อได้รับการอนุญาติให้เข้าใช้งานระบบ ผู้ใช้ได้รับ Activate Code เป็นที่เรียบร้อยแล้ว ซึ่งจะมี ข้อมูลที่จำเป็นสำหรับใช้ในการลงทะเบียนผู้ใช้งานใหม่ ให้ผู้ใช้งานทำตามขั้นตอนการลงทะเบียนในระบบ DXC ซึ่งผู้ใช้งานสามารถศึกษาข้อมูลผู้ใช้งานใหม่ได้จาก **คู่มือการใช้งานฉบับผู้ใช้งานใหม่** หลังจากที่ผู้ใช้งาน ได้ทำการลงทะเบียนผู้ใช้งานใหม่เรียบร้อยแล้ว ผู้ใช้งานสามารถนำ ชื่อผู้ใช้งาน (Username) และ รหัสผ่าน (Password) เพื่อทำการเข้าใช้งานระบบ DXC เบื้องต้น โดยการล๊อกอินเข้าสู่ระบบ หน้าจอจะแสดงภาพดัง ภาพต่อไปนี้

|                                                                                                    |                                                                                               | 9 10 11<br>12                                                                                                    |
|----------------------------------------------------------------------------------------------------|-----------------------------------------------------------------------------------------------|----------------------------------------------------------------------------------------------------|
| ≡un                                                                                                    | O การให้เปรียงรุ่งสำนางวิธัน 2.1.17 เมื่อ 229/54 :<br>พ.ศ.ศ.ศ.ศ.ศ.ศ.ศ.ศ.ศ.ศ.ศ.ศ.ศ.ศ.ศ.ศ.ศ.ศ.ศ | ◆ 11/21/13/14/81/0/14/15<br>● FAQ                                                                                                    |
| ฐานข้อมูลที่แลกเปลี่ยน (Local search)                                                                                                 | 🔣 ฐานข้อมูลที่เข่ามูได้หรับร่างได้                                                            | <ul> <li>การไข้งานจู่ เอนูลกระบับหารพรา<br/>กลนใช้งานฐานข้ออนูลา<br/>กราชกระบาราชอนูลา<br/>กราชกระบาราชอนูลา<br/>กราชกระบาราชอนูลา<br/>กราชกระบาราชกระบาราชกระบาราชกระบาราชกระบาราชกระบาราชกระบาราชกระบาราชกระบาราชกระบาราชกระบาราชกระบาราชกระบาราชกร<br/>กระบาราชกระบาราชกระบาราชกระบาราชกระบาราชกระบาราชกระบาราชกระบาราชกระบาราชกระบาราชกระบาราชกระบาราชกระบาราชกระบารา<br/>กระบาราชกระบาราชกระบาราชกระบาราชกระบาราชกระบาราชกระบาราชกระบาราชกระบาราชกระบาราชกระบาราชกระบาราชกระบาราชกระบารา<br/>กระบาราชกระบาราชกระบาราชกระบาราชกระบาราชกระบาราชกระบาราชกระบาราชกระบาราชกระบาราชกระบาราชกระบาราชกระบาราชกระบารา<br/>กระบาราชกระบาราชกระบาราชกระบาราชกระบาราชกระบาราชกระบาราชกระบาราชกระบาราชกระบาราชกระบาราชกระบาราชกระบาราชกระบารา<br/>กระบาราชกระบาราชกระบาราชกระบาราชกระบาราชกระบาราชกระบาราชกระบาราชกระบาราชกระบาราชกระบาราชกระบาราชกระบาราชกระบารา<br/>กระบาราชกระบาราชกระบาราชกระบาราชกระบาราชกระบาราชกระบาราชกระบาราชกระบาราชกระบาราชกระบาราชกระบาราชกระบาราชกระบารา</li></ul> |
| 🕖 ออกจากระบบ                                                                                                    | ●กรมการปกครอง<br>๑.สำนักงานประกับสังคม                                                        | aaebuduabauaba<br>การปกตรอด้วยใปหมาณ Stratter<br>Strat Session<br>สวีอีตต้อนสราวารโหลด โปรแกรมให้ทำ                                                                                                    |
| winasterie w                                                                                                    | แกรมการขนส่งหางบก                                                                             | หน้าจาวนัโหลลไปแกนและเอกสาร                                                                                                    |
| เงินชุม ประโมสวน Log เพิ่ม เมนู Filler และ<br>Export SV การ Export ปัญชิมายชื่อออกเป็น<br>Excel การ เอตอูน้อมูลทั้งคยเป็ดดูเพิ่มเมื่อ | ุดสำนักงานตำรวจแห่งชาติ                                                                       | หะเบียนรามgา<br>ขณะที่ระบบอังไม่สามารถสืบต่อขึ้อข่าได้                                                                                                    |
| ≣27 ming1ны 2557<br>♥ Update Ve. on 2.1.14                                                                                            | ⊛สานกงานคณะกรรมการบองกนและบราบบรามอาเสพดด<br>@กรรเคมประพฤติ                                   | ปัญหาดับข้อมูลกรมการขนส่งในได้<br>เนื่องจากระบบมีปัญหาด้านเครือข่ายไปยัง<br>กรมการขนส่งจึงทำให้การสืบดับข้อมูลจะ                                                                                                    |
| แก้ไขข้อผิดพลาด ไปขณามต่างๆและพิง<br>ภัยินไหม่ ดูรายการม แดคลิก >> เพิ่มเมิม<br>20 นอพกาลม 2557                                       | กรมพินิจและคุ้มครองเด็กและเยาวชน                                                              | ต้องข้าการกดคับหาข้าหลายครึ่งจึงจะ<br>สำเร็จ ซึ่งปัญหานี้กำลังประสานงานเพื่อ<br>หาทางแก้ไข                                                                                                    |
| Update Version 2     Jifetherstus Local data se s táun nos                                                                            | ⊛สำนักงานป้องกันและปราปปรามการพ่อกเงิน<br>@กรมบังคับคลี                                       | ต้องการสืบคันข้อมูลรถในครอบ<br>ครองจากกรมการขเล่งทางบก<br>สามารถของไม่ได้รับขึ้นเข้าเข้าการของ<br>สามารถของไม่ได้รับขึ้นเข้าเข้าการของ<br>สามารถของไม่ได้รับขึ้นเข้าเข้าการของไม่ได้เรื่อง<br>สามารถของไม่ได้ได้ไปขึ้นเข้าเข้าการของไม่ได้ได้ได้ได้ได้ได้ได้ได้ได้ได้ได้ได้ได้ไ                                                                                                    |
| แสดงชั่อความเดือน,การใช้สี่สู่ หาส,การ<br>แสดงวันที่ปี พ.ศ. เพิ่มแล้ม                                                                 | ●กรมราชหัณฑ์                                                                                  | ฐาม UAC แนครมสาขะเพลมพรมสมุล<br>พระเบียนรถจากเลขประสำคัวประชาชนและ<br>คณะทำงานสุนย์ DXC ก็มื่มดีในให้มีการ<br>สินค์นรถในครอบครองได้                                                                                                    |
| Supdate Version 2.1                                                                                                    | 🌉 กรรเคุ่มครองสิทธิและเสรีภาพ                                                                 | มานอาจหารอนองในมี สือ<br>งานอาจ และเอาประจำตัวประชาชน                                                                                                    |

รูปที่ 1แสดงหน้าจอ การใช้งานระบบ DXC เบื้องต้น

วิธีการเข้าใช้งานในส่วนต่างๆของระบบ DXC เมื่อล๊อกอินเข้ามาในระบบแล้ว หน้าจอจะแสดง ส่วนต่างๆในการทำหน้าที่ดังต่อไปนี้

| ตามรางแสดงหน้าจอการใช้งานระบบ | DXC | เบื้องต้น |  |
|-------------------------------|-----|-----------|--|
|                               |     |           |  |

| ส่วนที | ส่วนประกอบหน้าจอ                      | คำอธิบายการใช้งาน                                                                                                    |
|--------|---------------------------------------|----------------------------------------------------------------------------------------------------|
| 1      | Part Victorie Offen                   | ปุ่ม DXC ถ้าผู้ใช้งานต้องการมายังหน้าแรกให้คลิกปุ่ม<br>DXC                                                                                                    |
| 2      | <b>ก</b> หน้าหลัก                     | <b>ปุ่มหน้าหลัก</b> ถ้าผู้ใช้งานต้องการมายังหน้าแรกให้คลิก<br>ปุ่ม <sup>▲ หน้าหลัก</sup> ในกรณีที่ผู้ใช้งานไปยังหน้าใดในระบบ<br>ผู้ใช้สามารถเลือกใช้ปุ่ม <sup>▲ หน้าหลัก</sup> หรือ <sup>ฌ</sup> ั เป็นปุ่ม<br>ลัดมายังหน้าแรกของระบบเพื่อทำการใช้งานส่วนอื่นๆ<br>ในระบบ DXC ต่อไปได้                                                                                                    |
| 3      | 🧮 ເມນູ                                | <ul> <li>ปุ่มเมนู แสดงการเข้าใช้งานในระบบซึ่งสามารถคลิก<br/>เพื่อเข้าใช้งาน 3 ส่วน คือ</li> <li><sup>(1)</sup> <sup>(2)</sup> <sup>Single Report</sup> ซึ่งเป็นระบบสำหรับสืบค้นหาข้อมูล<br/>ประวัติบุคคลจากฐานข้อมูลในระบบ DXC</li> <li><sup>(1)</sup> <sup>(1)</sup> <sup>(1)</sup></li></ul> |
| 4      | ฐานข้อมูลที่แลกเปลี่ยน (Local search) | <ul> <li>ปุ่มฐานข้อมูลที่แลกเปลี่ยน (Local Search) จะ<br/>แสดงหน่วยงานที่เข้าร่วมระบบ DXC เพื่อสืบค้นหา<br/>ข้อมูลต่างๆซึ่งจะมีทั้งหมด 11 หน่วยงานดังต่อไปนี้</li> <li>กรมการปกครอง ผู้ใช้งานสามารถสืบค้นหา<br/>ฐานข้อมูลจทะเบียนราษฎร</li> <li>สำนักงานตำรวจแห่งชาติ ผู้ใช้งานสามารถสืบค้นหา<br/>ฐานข้อมูลประกาศสืบจับ ฐานข้อมูลผู้กระทำผิด</li> </ul>                                                                                                    |

| ส่วนที | ส่วนประกอบหน้าจอ                     | คำอธิบายการใช้งาน                                                                                           |
|--------|--------------------------------------|----------------------------------------------------------------------------------------------------|
|        |                                      | กฎหมาย ฐานข้อมูลคดีรถหาย และ ฐานข้อมูลประวัติ                                                               |
|        |                                      | บุคคลสูญหาย                                                                                                 |
|        |                                      | <ol> <li>3) สำนักงานประกันสังคม ผู้ใช้งานสามารถสืบค้นหา</li> </ol>                                          |
|        |                                      | ฐานข้อมูลการประกันตน                                                                                        |
|        |                                      | 4) จสำนักงานคณะกรรมการป้องกันและปราบปรามยาเสพติด<br>ผู้ใช้งานสามารถสืบค้นหา ฐานข้อมูลประวัติคดียาเสพ<br>ติด |
|        |                                      | 5) <sup>(Consultation)</sup> ผู้ใช้งานสามารถสืบค้นหา                                                        |
|        |                                      | ฐานข้อมูลทะเบียนยานพาหนะ และ ฐานข้อมูล<br>ใบอนุญาตขับขี่                                                    |
|        |                                      | 6) <sup>ออกรมคุมประพฤติ</sup> ผู้ใช้งานสามารถสืบค้นหา                                                       |
|        |                                      | ฐานข้อมูลผู้ถูกคุมประพฤติ                                                                                   |
|        |                                      | 7) Mกรมคุ้มครองสิทธิและเสรีภาพ ผู้ใช้งานสามารถสืบ                                                           |
|        |                                      | ค้นหา ฐานข้อมูลผู้ร้องทุกข์ ฐานข้อมูลทะเบียนขอ                                                              |
|        |                                      | ความช่วยเหลือทางการเงินๆ(กรณีของจำเลย)                                                                      |
|        |                                      | ฐานข้อมูลทะเบียนขอความช่วยเหลือทางการเงินๆ                                                                  |
|        |                                      | (กรณีของผู้เสียหาย) และ ฐานข้อมูลกองทุนยุติธรรม                                                             |
|        |                                      | <ol> <li>8) จารมพนจและคุมครองเดกและเยาวชน ผู้ใช้งานสามารถ</li> </ol>                                        |
|        |                                      | สืบค้นหา ฐานข้อมูลเด็กหรือเยาวชนผู้กระทำผิด<br>9) ®สำนักงานป้องกันและปราปปรามการฟอกเงิน ผู้ใช้งาน           |
|        |                                      | สามารถสืบค้นหา ฐานข้อมูลประวัติคดี ปปง                                                                      |
|        |                                      | 10) <b>( ( ) 10</b> ( ) 10 - 10 - 10 - 10 - 10 - 10 - 10 - 10                                               |
|        |                                      | ฐานข้อมูลบุคคลล้มละลาย                                                                                      |
|        |                                      | 11) <b>©<sup>กรมราชทัณฑ์</sup> ผู้ใช้งานสามารถสืบค้นหา</b>                                                  |
|        |                                      | ฐานข้อมูลผู้ต้องขัง                                                                                         |
|        |                                      | <b>ปุ่มผู้ใช้งาน</b> เมื่อคลิกเข้าไปปุ่มนี้หน้าจอจะแสดง ข้อมูล                                              |
|        | <br>                                 | ผู้ใช้งาน โดยจะมี ข้อมูลพื้นฐาน ข้อมูลล๊อกอิน ประวัติ                                                       |
| 5      | ผู้ใช้งาน                            | การล้อกอิน ประวัติการสืบค้นข้อมูล ประวัติการจัดการ                                                          |
|        |                                      | บัญชี และ สิทธี                                                                                             |
| 6      | <b>สังกัด</b> สำนักงานกิจการยุติธรรม | <b>ปุ่มแสดงต้นสังกัด</b> แสดงต้นสังกัดของผู้ใช้งาน                                                          |

| ส่วนที | ส่วนประกอบหน้าจอ      | คำอธิบายการใช้งาน                                                                                                    |
|--------|-----------------------|----------------------------------------------------------------------------------------------------|
| 7      |                       | ไอคอนแสดงการใช้งาน SmartCard<br>เครื่องหมายนี้แสดงว่าผู้ใช้งานไม่ได้เสียบบัตร<br>Smartcard<br>ไอคอนแสดงการใช้งาน SmartCarc<br>เครื่องหมายนี้แสดงว่าผู้ใช้งานได้เสียบบัตร Smartcard                                                                                                    |
| 8      | เวอร์ชั่น V2.1.16-dev | <b>ปุ่มเวอร์ชั่น</b> เมื่อผู้ใช้งานต้องการทราบการอัปเดตเวอร์<br>ชั่นข้อมูลของระบบ DXC ก็คลิกเข้ามาใช้งานในปุ่มนี้<br>หน้าจอจะแสดง ปุ่มเกี่ยวกับระบบ DXC ปุ่มประวัติการ<br>ปรับปรุง และ ปุ่มโปรแกรมเสริม                                                                                                    |
| 9      | □ แจ้งปัญหา           | ป <b>ุ่มแจ้งปัญหา</b> เมื่อผู้ใช้พบปัญหาในการใช้งานระบบใน<br>ส่วนต่างๆผู้ใช้สามารถที่จะแจ้งปัญหาโดยการคลิกที่ปุ่ม<br>แจ้งปัญหาจากหน้าจอล๊อกอินหรือจากปุ่มแจ้งปัญหา<br>หน้าจอโปรแกรมได้ จากนั้นผู้ใช้งานเข้าสู่หน้าจอ<br>รายงานการแก้ปัญหาเพื่อทำการกรอกรายล่ะเอียดการ<br>เกิดปัญหา และ กรอกข้อมูลติดต่อกลับ หลังจากนั้น<br>ระบบจะทำการส่งอีเมลให้กับเจ้าหน้าที่ศูนย์ DXC และ<br>ส่งสำเนาให้กับท่าน 1 ฉบับ ซึ่งในอีเมลจะมีหมายเลข<br>เคสเพื่อให้ผู้ใช้ติดตามสถานะเรื่องที่ผู้ใช้ได้แจ้งปัญหามา |
| 10     | เทมี ▲                | <b>ปุ่มเมนู</b> เมื่อผู้ใช้คลิกปุ่มเมนู หน้าจอจะแสดง 3 จอเล็ก<br>ขึ้นมาเพื่อสลับไปใช้งานในส่วนต่างๆดังนี้ หน้า<br>DASHBOARD หน้า SINGLE REPORT และหน้า<br>LOCAL SEARCH เพื่อสืบหาข้อมูลที่ผู้ใช้ต้องการ                                                                                                    |
| 11     | <b>(</b>              | <b>ปุ่มออกจากระบบ</b> ผู้ใช้สามรถใช้ปุ่มออกจากระบบ<br>DXCหรือ คลิกปุ่ม <sup>(</sup> ๛๛๛๛ จากปุ่มเมนูเมื่อทำการใช้<br>งานระบบเรียบร้อย แล้วต้องการออกจากระบบ                                                                                                    |
| 12     | 0                     | <b>ปุ่ม Refresh</b> ผู้ใช้งานสามารถคลิกปุ่ม Refresh เพื่อ<br>ทำการ Refresh หน้าจอใช้งานใหม่ในหน้าต่างๆได้                                                                                                    |

| ส่วนที | ส่วนประกอบหน้าจอ   | คำอธิบายการใช้งาน                                                                                                    |
|--------|--------------------|----------------------------------------------------------------------------------------------------|
|        |                    |                                                                                                    |
| 13     |                    | <b>ปุ่มคู่มือการใช้งาน</b> ผู้ใช้งานสามารถคลิกปุ่มคู่มือการใช้<br>งาน เพื่อเข้าไปดูวิธีการใช้งาน ขั้นตอนในส่วนต่างๆของ<br>ระบบ DXC ได้                                                                                                    |
| 14     | 🎝 โปรแกรมและเอกสาร | <b>ปุ่มโปรแกรมเสริมและเอกสาร</b> ปุ่มนี้จะแสดงในส่วน<br>ของ การใช้งานฐานข้อมูลทะเบียนราษฎร การแสดง<br>รายชื่อซ้ำจากฐานข้อมูลทะเบียนราษฎร ปัญหาจาก<br>การสืบค้นข้อมูลกรมการขนส่งไม่ได้ ทำไมบาง<br>ฐานข้อมูลถึงไม่มี ชื่อ นามสกุล และเลขประจำตัว<br>ประชาชน ในฟอร์มเงื่อนไข ไม่สามารถดาวน์โหลดไฟล์<br>ฟอร์แมต PDF หรือ ENC ได้เมื่อใช้เบราว์เซอร์ Google<br>Chrome การเปิดไฟล์รายงานจากระบบ DXC ที่มี<br>นามสกุล .ENC |
| 15     | <b>9</b> FAQ       | ปุ่ม FAQ ปุ่มนี้จะแสดงในส่วนของ การใช้งาน<br>ฐานข้อมูลทะเบียนราษฎร การแสดงรายชื่อซ้ำจาก<br>ฐานข้อมูลทะเบียนราษฎร ปัญหาค้นข้อมูลกรมการ<br>ขนส่งไม่ได้ ทำไมบางฐานข้อมูลถึงไม่มี ชื่อ นามสกุล<br>และเลขประจำตัวประชาชน ในฟอร์มเงื่อนไข ไม่<br>สามารถดาวน์โหลดไฟล์ฟอร์แมต PDF หรือ ENC ได้<br>เมื่อใช้เบราว์เซอร์ Google Chrome การเปิดไฟล์<br>รายงานจากระบบ DXC ที่มีนามสกุล .ENC                                      |
| 16     | 🔎 ข่าว/ประกาศ      | <b>ปุ่มข่าวประกาศ</b> ปุ่มข่าวประกาศจะแสดงข้อมูลอัปเดต<br>เวอร์ชั่นต่างๆของระบบ DXC                                                                                                    |

**หมายเหตุ** ถ้าหากต้องการทราบวิธีการเข้าใช้งานในส่วนต่างๆของระบบ DXC ผู้ใช้งานสามารถเข้าไปดู วิธีการใช้งานเบื้องต้นจาก **คู่มือการใช้งานฉบับผู้ใช้งานใหม่** 

### 1.1 กรณีผู้ใช้ลืมรหัสผ่าน

ในกรณีผู้ใช้งานลืมรหัสผ่าน ผู้ใช้งานสมารถขอรหัสผ่านใหม่กับทางระบบได้ โดยระบบจะส่งรหัสผ่านไป ทางอีเมลที่ผู้ใช้งานได้ทำการลงทะเบียนเอาไว้ ซึ่งผู้ใช้ต้องทำการขอรหัสใหม่

#### ขั้นตอนการขอรหัสผ่านใหม่

- กรอก ชื่อผู้ใช้งาน (Username) และ อีเมล (Email) ที่ผู้ใช้งานได้ลงทะเบียนไว้
- หลังจากนั้นคลิกปุ่ม ดำเนินการ

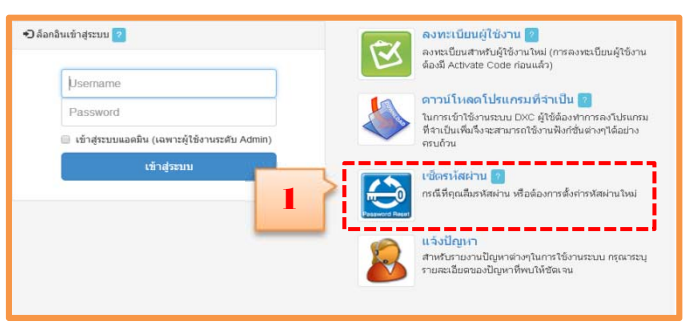

รูปที่ 2 แสดงหน้าปุ่ม รีเซ็ตรหัสผ่านใหม่

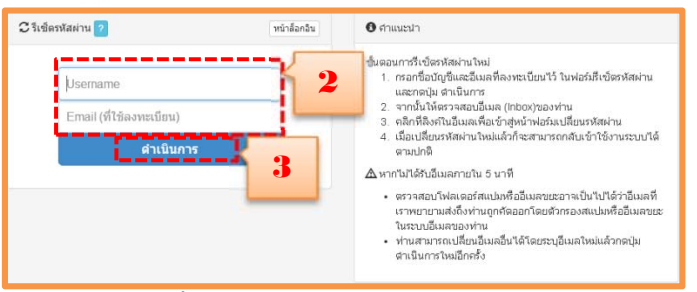

รูปที่ 3 แสดงหน้าจอการขอรหัสผ่านใหม่

หลังจากทำตามขั้นตอนการรีเซ็ตรหัสผ่านเรียบร้อยแล้ว ให้ผู้ใช้งานเปิดอีเมลที่ได้ทำการลงการ ลงทะเบียนไว้กับระบบ และคลิกไปที่ลิ้งก์ที่ปรากฎในอีเมล เพื่อดำเนินการเปลียนรหัสผ่านต่อไป อีเมลที่ส่งไปนี้ จะใช้งานได้ 1 วัน หากเกินกว่านั้นผู้ใช้ต้องดำเดินการขอรหัสผ่านใหม่ ตั้งแต่ขั้นตอนการคลิกลิ้งก์ลืมรหัสผ่าน

### 1.2 การจัดการข้อมูลส่วนตัวและการเปลี่ยนรหัสผ่าน

ในส่วนนี้จะกล่าวถึงการจัดการข้อมูลบัญชีของผู้ใช้งานแต่ละคน ผู้ใช้สามารถแก้ไขข้อมูลส่วนตัวทั้งข้อมูล อีเมล และรหัสผ่านได้ โดยเมื่อผู้ใช้งานลงชื่อเข้าสู่ระบบได้สำเร็จแล้ว ผู้ใช้สามารถคลิกที่ชื่อผู้ใช้งานเพื่อแก้ไข ข้อมูลส่วนตัวได้

ขั้นตอนในการจัดการข้อมูลส่วนตัวและการเปลี่ยนรหัสผ่าน

- 1) คลิกที่ชื่อผู้ใช้งาน
- 2) แก้ไขข้อมูล อีเมล (Email)
- 3) รหัสผ่าน (Password)
- 4) ยืนยันรหัสผ่านใหม่ (Confirm Password)
- 5) คลิกปุ่ม <sup>💾</sup> เปลี่ยนอีเมลไหม่ และ คลิกปุ่ม 🂾 เปลี่ยนรหัสผ่านไหม่ เพื่อบันทึกข้อมูล

| หน้าหลัก                          | •                                                                                           |
|-----------------------------------|---------------------------------------------------------------------------------------------|
| L ข้อมูลผู้ใช้งาน                 |                                                                                             |
| ปั ข้อมูลพื้นฐาน                  | 🎗 ข้อมูลล้อกอิน Đประวัติการล้อกอิน Q.ประวัติการสืบดับข้อมูล 67ประวัติการจัดการบัญชี ®สิทธิ์ |
| Account ID :                      | *                                                                                           |
| เลขประจำตัวประชาชน :              | W security setting                                                                          |
| ชื่อ :                            | UserName                                                                                    |
| หน่วยงาน :                        |                                                                                             |
| กลุ่ม :                           | Email                                                                                       |
| ประเภทผู้ใช้งาน : ผู้ใช้งานทั่วไป | <b>_</b>                                                                                    |
| สถานะปัจจุบัน 🔝 โข้งานปกติ        | 🕒 🔜 🔜 🖌 H ulāmātualu                                                                        |
| ใช้งานได้ถึง : 30 มิ.ย. 2559      |                                                                                             |
| 🕿 ข้อมูลติดต่อ                    | Password                                                                                    |
| នីយគ :                            | 1 here                                                                                      |

รูปที่ 4 แสดงหน้าจอในส่วนของข้อมูลผู้ใช้งาน

เมื่อผู้ใช้งานทำตามขั้นตอนในการจัดการข้อมูลส่วนตัวและการเปลี่ยนรหัสผ่านเรียบร้อยแล้ว ให้ลอง ออกจากระบบ เพื่อเข้าใช้งานระบบใหม่ด้วยการเข้าระบบโดยรหัสผ่านที่ผู้ใช้งานได้ทำการแก้ไขใหม่ได้เลย

### ส่วนที่ 2 การติดตั้งการใช้งานโปรแกรมเสริม

ในส่วนการติดตั้งโปรแกรมเสริมจะเป็นการอธิบายการดาวน์โหลดและการติดตั้งโปรแกรมเสริมต่างๆ ที่มี ความจำเป็นต่อการใช้งานระบบ DXC โดยผู้ใช้สามารถทำการดาวน์โหลดและติดตั้งโปรแกรมต่างๆ ได้ด้วย ตนเอง เนื้อหาส่วนนี้จะประกอบไปด้วยหัวข้อย่อยๆ ดังนี้

## 2.1 วิธีการติดตั้งการใช้งานโปรแกรม Start Session (Smartcard)

ซอฟต์แวร์ในการระบุตัวตน ซึ่งเป็นส่วนของ Client Application ที่ใช้ในการระบุตัวตนกับระบบของ ทะเบียนราษฎร

# ขั้นตอนการติดตั้งโปรแกรม Start Session (Smartcard) 1) คลิกที่ปุ่ม ดาวน์โหลดโปรแกรมที่จำเป็น

| อินเข้าสู่ระบบ ?                                                     | ຄວາກະເນີຍນຜູ້ໃช້ວານ 🔽<br>ລາກະເນີຍນສຳເຫັນຜູ້ໃช້ວານ ໂທມ (ກາສລາກະເນີຍນຜູ້ໃຫ້ວານ<br>ລົວເພີ Activate Code ກ່ວນແລ້ວ)                               |
|----------------------------------------------------------------------|----------------------------------------------------------------------------------------------------|
| Username<br>Password<br>🗧 ເຮົາສູ່ຈະນນແລລມີນ (ເອທາວຢູ່ໃຫ້ການຈະສັນ Adm | ดาวน์โหลดไปรแกรมที่ร่าเป็น 💽<br>โนการเร้าใช้ภายระบบ DKC ผู้ใช้ต้องทำการลงไปรแส<br>สิ่งเป็นเพิ่มใจะสะสมรถใช้งานพึงก็สิ่มสางๆใต้อย่าง<br>สนกับ |
| ເຫົາສູ່ຈະນານ                                                         | เชิ้งรา โสผ่าน 👩<br>เหล็ที่คุณสืมหัสผ่าน หรือต้องการตั้งกำรหัสผ่านใหม่                                                                       |
|                                                                      | แล้งปัญหา<br>สารธับกายงายใญหาต่างๆในการใช้งานระบบ กรณาสาร<br>รายคะเป็นอานองโดการที่พบไปชัตรเน                                                |

รูปที่ 5 แสดงหน้าจอ ปุ่มดาวน์โหลดโปรแกรมที่จำเป็น

2) เลือกดาวน์โหลดและติดตั้งโปรแกรม Smartcard

|                                                                                                    |                                                                                                    | 1  |                                                                   |    |                                                                                                    |
|----------------------------------------------------------------------------------------------------|----------------------------------------------------------------------------------------------------|----|-------------------------------------------------------------------|----|----------------------------------------------------------------------------------------------------|
| Canya Ing Angel                                                                                                    | Colournouseparet n                                                                                                    | J  | 2                                                                 |    | vel de                                                                                                    |
| 🕈 โปรแก                                                                                                    | เรมและส่วนขอาย                                                                                                    | a. | าใช้งาน                                                           | Sá | งศ์อื่นาที่เกียวข้อง                                                                                                    |
| Sma<br>sank<br>Auth<br>Fran                                                                                                    | Infoard Start Session x64 and x86<br>Info@inscrubtur.forcomerceliceca.Ro<br>Haynoxidestruep Gomer Microsth Ret<br>even 4 amety Windows 64 bit was 22 bit            | B  | ອູດັລ(ລບັບ User)<br>ອູເມີລ(ລບັບ Admin)                            | 0  | Google Chrome<br>เราะบรรณีสามารถนำเอาเปลยาวม์ชีวิส Google<br>Chrome จากหรือสอนสำเหล่า (เกษร์เอาเปลี่ย์สื่อ Google<br>หวัดการประส PC (India) |
| Contract Contract Con | nte Smart Card 12557<br>หลู่ที่มีการใช้ เชิงสารประสะทั่งหนึ่งในกระบาท<br>ฟซี คุณาฟาการประสะทั่งได้การประมาณ<br>ดูษาปี 2557 ในอาการไม่มีการประสมประมาณ<br>คุณฟาชีวิช |    | ศูนิต(ฉนัน ผู้ใช้มานใหม่)<br>เมตะต่อรับแต่ เสียนร่าง เราเลง ADMIN |    | .NET Framework 4<br>hand followsee autoralises measure with<br>Harrowski i whittaneoldens for white we brattane<br>Start Session 15         |
| A Cop<br>shus<br>dar                                                                                                    | ySafe Web<br>ມານດີ້ກ່າວວ່າທີ່ນີ້ລະກັບກາກອັດແລກເວົ້າເດີຍ ນາວ<br>ແມ່ນແລະເປັນເວັດ ບໍລິມາດເລືອກອີສັກແລະແລະຈຶ່ງອາການເລືອ<br>ໃນການການເຮັອອຸການທານໃຫ້                      |    | uuuMotumsuo Usemame uat Password<br>ahiwu User                    |    |                                                                                                    |
| Cop<br>Tubu<br>ENC                                                                                                    | ySate PDF Reader<br>contraductors contractus DRC Marsona<br>con classors MARconstante Marsona consta<br>v                                                           |    | แบบคือร่มการขอ Username และ Password<br>สำหรับ Admin              |    |                                                                                                    |

รูปที่ 6 แสดงหน้าจอ การดาวน์โหลดโปรแกรมและส่วนขยาย

3) เลือกดาวน์โหลดโปรแกรม Smartcard จากแท็บเมนู โปรแกรมและเอกสารทางด้านขวาของ หน้าจอ

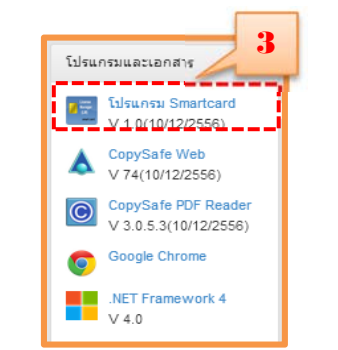

รูปที่ 7 แสดงการดาวน์โหลดโปรแกรม Smartcard

4) เมื่อทำการดาวน์โหลดตัวติดตั้งโปรแกรมเสร็จสิ้น ตัวInstaller จะปรากฏที่หน้าจอ Desktop

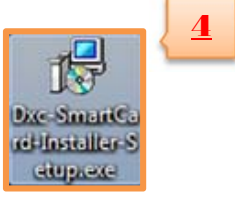

รูปที่ 8 ไอคอนตัว Install โปรแกรม StartDopaSession

5) ให้ผู้ใช้ทำการ Install ตัวโปรแกรมลงที่เครื่องแล้ว คลิกที่ปุ่ม Next

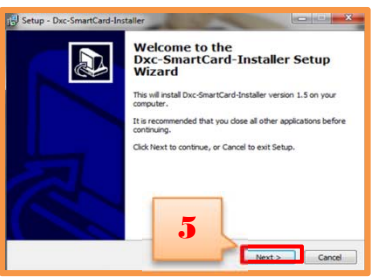

รูปที่ 9 แสดงหน้าจอ (Welcome to the DXC - Smartcard - Installer Setup Wizard)

6) เลือกตำแหน่งที่ต้องการเก็บโปรแกรมแล้ว คลิก Next

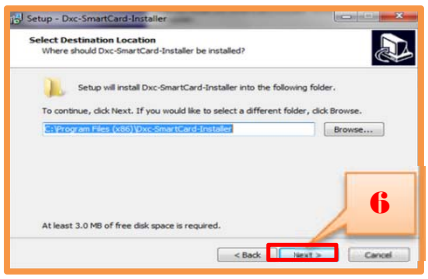

รูปที่ 10 แสดงหน้าจอ (Select Additional Tasks)

7) เลือกโฟลเดอร์ที่จะเก็บโปรแกรมแล้ว คลิก Next

| Where sho   | Menu Folder<br>uld Setup place the progr | am's shortcuts?                |                      |
|-------------|------------------------------------------|--------------------------------|----------------------|
| <u>.</u> •  | tup will create the progra               | am's shortcuts in the followin | g Start Menu folder. |
| To continue | , dick Next. If you would                | like to select a different fol | der, dick Browse.    |
| Dicc-Smart  | Card-Installer                           |                                | Browse               |
|             |                                          |                                |                      |
|             |                                          |                                |                      |

รูปที่ 11 แสดงหน้าจอ (Select Menu Folder)

8) เลือกว่าจะสร้าง ไอคอน Shortcut บนหน้า Desktop หรือไม่ แล้วคลิก Next

| Which additional tasks should be performed?                                          | a de la companya de la companya de la |
|--------------------------------------------------------------------------------------|----------------------------------------------------------------------------------------------------|
| Select the additional tasks you<br>Dxc-SmartCard-Stutater, then<br>Additional issues | P perform while installing                                                                                                    |
|                                                                                      | +                                                                                                    |
|                                                                                      |                                                                                                    |

รูปที่ 12 แสดงหน้าจอ (Select Additional Tasks)

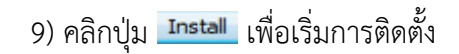

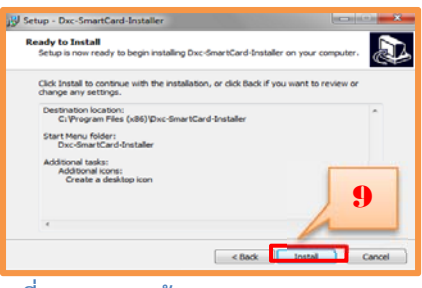

รูปที่ 13 แสดงหน้าจอ (Ready to Install)

10) แถบบอกสถานะการ Install

| Setup - Disc-SmartCard                | Installer                              | 1 m 1 (61) | 1 |
|---------------------------------------|----------------------------------------|------------|---|
| Installing<br>Please wait while Setur | p instals Duc-SmartCard-Installer on y |            | 1 |
| Prinkhing installation                |                                        | 2 10       | ſ |
|                                       |                                        |            | - |
| ·                                     |                                        |            |   |
| ·                                     |                                        |            |   |
|                                       |                                        |            |   |
|                                       |                                        |            |   |

รูปที่ 14 แสดงหน้าจอ (Installing)

11) การติดตั้งโปรแกรมเสร็จสิ้น คลิกปุ่ม 📑 👘 🎫

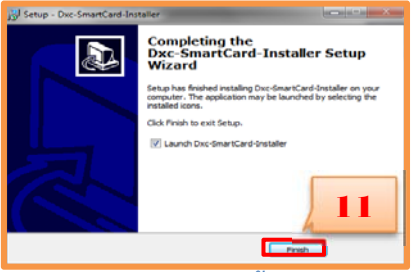

รูปที่ 15 แสดงหน้าจอการติดตั้งโปรแกรมเสร็จสิ้น

12) เมื่อทำการติดตั้งเสร็จสิ้นจะปรากฏหน้าจอโปรแกรม

| Start Session | , .           |
|---------------|---------------|
| Menu          | Start Session |
| Status Show   | v Here.       |

รูปที่ 16 แสดงหน้าจอโปรแกรม (Start Session)

13) ไอคอนตัวโปรแกรมจะปรากฏที่หน้าจอ Desktop

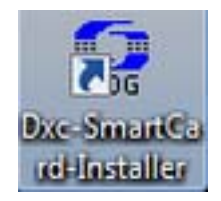

#### รูปที่ 17 แสดงหน้าจอ ไอคอนโปรแกรม

## วิธีการติดตั้งโปรแกรม Start Session (Smartcard)

- 1) ทำการรันไฟล์ lm.exe ก่อน (หากเป็น window7 ให้ Run as Administrator เสมอ)
- 2) ทำการเปิดโปรแกรม Start Session ผ่านทางไอคอนที่อยู่บนหน้า Desktop จะปรากฏหน้าจอ

โปรแกรม

3) คลิกปุ่ม Stat Session ที่อยู่กลางหน้าจอเพื่อทำการระบุตัวตนกับทาง Dopa

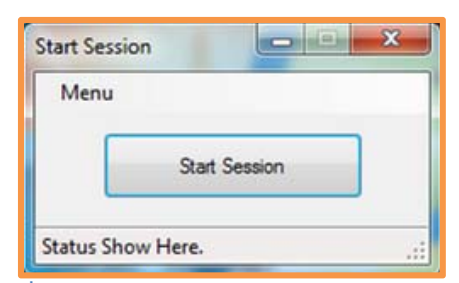

รูปที่ 18 แสดงหน้าจอ โปรแรกม Start Session

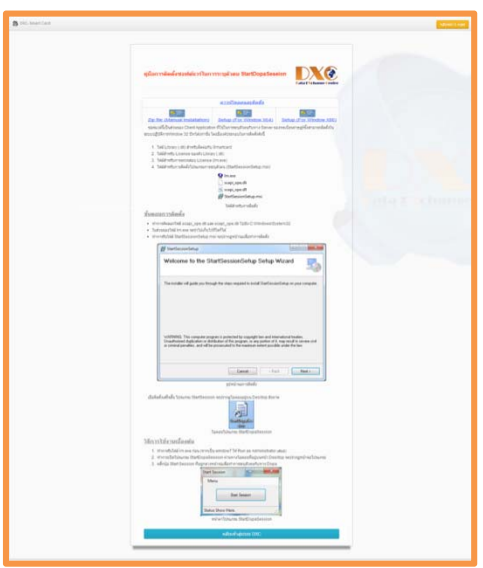

รูปที่ 19 แสดงหน้าจอ การดาวน์โหลดและคู่มือการติดตั้งโปรแกรม StartDopaSession

# 2.2 การติดตั้งโปรแกรม CopySafe Web

โปรแกรม CopySafe Web เป็นโปรแกรมที่ไม่สามารถกด Print Screen หน้าจอได้

ขั้นตอนการติดตั้งโปรแกรม CopySafe Web

1) คลิกที่ปุ่ม Download Software จากหน้าลงชื่อเข้าใช้ระบบ หรือเข้าสู่ระบบแล้วคลิกที่เมนู ปลั๊กอินด้านข้าง

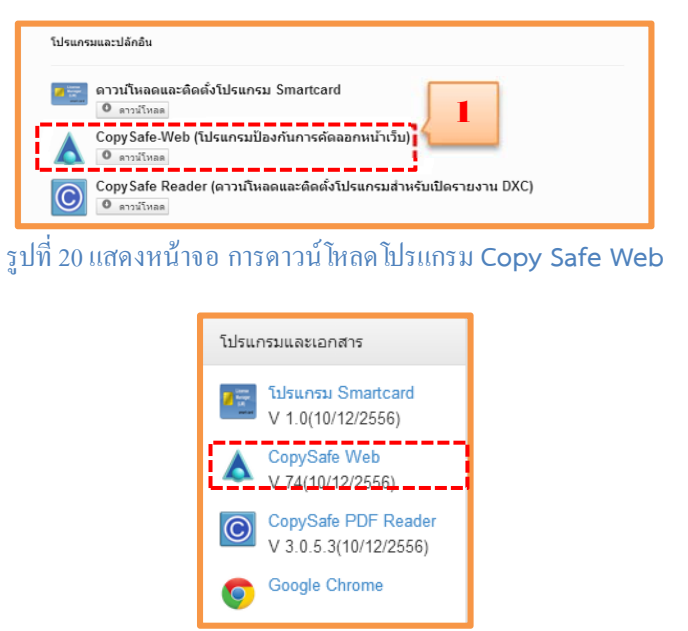

รูปที่ 21 แสดงหน้าจอ การดาวน์โหลดโปรแกรม Copy Safe Web

2) ให้ผู้ใช้คลิกที่ลิงก์ Download and Install

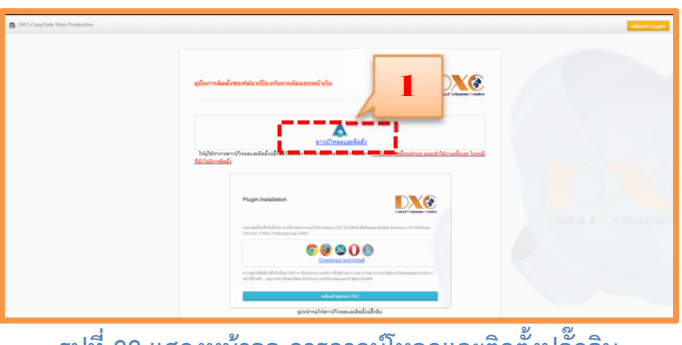

รูปที่ 22 แสดงหน้าจอ การดาวน์โหลดและติดตั้งปลั๊กอิน

3) เมื่อผู้ใช้คลิกที่ลิงก์ Download and Install จะปรากฎหน้าจอดังรูป แล้วให้ผู้ใช้งานคลิก

<u>N</u>ext>

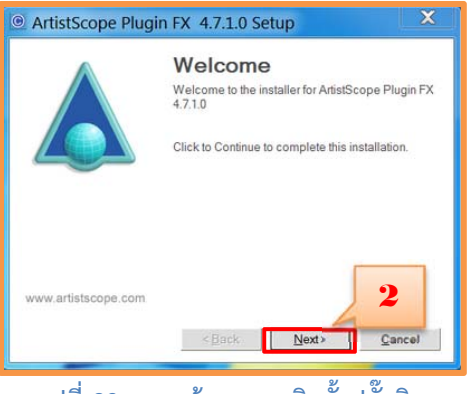

รูปที่ 23 สดงหน้าจอ การติดตั้งปลั๊กอิน

4) หลังจากนั้นผู้ใช้คลิกปุ่ม I agree to the terms of this license agreement. ดังรูปแล้วคลิก

| icense Agreement                                                         |                                                                                         |                                         |      |
|--------------------------------------------------------------------------|-----------------------------------------------------------------------------------------|-----------------------------------------|------|
| Please read the followi                                                  | ng license agreement carefi                                                             | ully.                                   |      |
| LICENSING AGREEM                                                         | ENT                                                                                     |                                         | -    |
| This agreement is betw<br>'Licensee') and ArtistS<br>become bound by the | veen you (the user of the So<br>cope. By using the Software<br>terms of this agreement. | fware noted as<br>, you are agreeing to |      |
| 1. As used in this Agree                                                 | ement, "ArtistScope" shall r                                                            | ope Pty I                               | .td. |
| 2. "Software" as used in<br>distributed by ArtistSco                     | n this agreement means the                                                              | Jutions                                 |      |
| <ul> <li>I agree to the terms</li> </ul>                                 | of this license agreement                                                               |                                         |      |

รูปที่ 24 แสดงหน้าจอ License Agreement

5) จากนั้นให้ผู้ใช้ทำการคลิกปุ่ม Einish เป็นอันว่าเสร็จสิ้นกระบวนการในการติดตั้งปลั๊กอิน

โปรแกรม CopySafe Web

Next>

| ArtistScope Plugi   | n FX Setup                                                                     |
|---------------------|--------------------------------------------------------------------------------|
| $\wedge$            | Installation Successful<br>The ArtistScope Plugin FX installation is complete. |
|                     | Installation Successful                                                        |
|                     | Please click Finish to exit the installer.                                     |
|                     |                                                                                |
| www.artistscope.com | 4                                                                              |
|                     |                                                                                |

รูปที่ 25 แสดงหน้าจอ การติดตั้งปลั๊กอินเสร็จสิ้น

# 2.3 การติดตั้งโปรแกรม CopySafe PDF Reader

การดาวน์โหลดและติดตั้งโปรแกรม CopySafe PDF Reader เพื่อให้ผู้ใช้สามารถเรียกดูข้อมูลที่ผู้ใช้ ต้องการทำการดาวน์โหลดมาจากระบบ Single Report ได้ หลังจากนั้นเมื่อผู้ใช้ทำการคลิกลิงก์ดาวน์โหลด โปรแกรม CopySafe PDF Reader ระบบจะขึ้นเตือนเพื่อถามว่าต้องการให้ดำเนินการติดตั้งโปรแกรมนี้ หรือไม่ ให้ผู้ใช้คลิกที่ปุ่ม Yes

ขั้นตอนติดตั้งโปรแกรม CopySafe PDF Reader

1) เริ่มการติดตั้งโปรแกรม ให้ผู้ใช้คลิกปุ่ม Next>

| Welcome                                                     |
|-------------------------------------------------------------|
| Welcome to the installer for CopySafe PDF<br>Reader 3.0.3.1 |
| Click Continue to start the installation.                   |
|                                                             |
|                                                             |
|                                                             |
|                                                             |

รูปที่ 26 แสดงหน้าจอ เริ่มต้นติดตั้งโปรแกรม CopySafe PDF Reader

2) จากนั้นให้คลิกเลือก I agree to the terms of this license agreement แล้วคลิก

<u>N</u>ext>

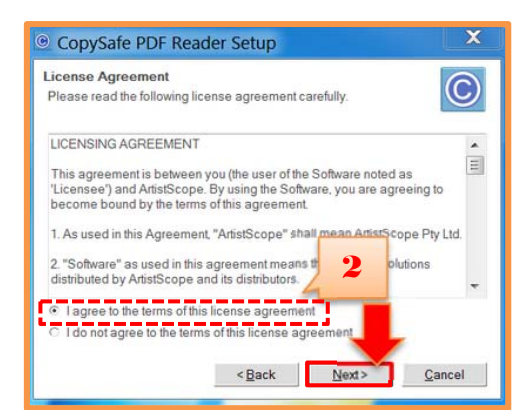

รูปที่ 27 แสดงหน้าจอ License Agreement ของโปรแกรม

3) จากนั้นจะเข้าสู่หน้าจอให้ผู้ใช้กำหนด Shortcut Folder ในการเรียกใช้โปรแกรม ให้ผู้ใช้คลิก

ที่ Make shortcuts available to all users แล้วคลิก Next>

| on't want<br>kisting |
|----------------------|
| on't want<br>xisting |
|                      |
|                      |
| •                    |
|                      |
|                      |
|                      |
|                      |

รูปที่ 28 แสดงหน้าจอ การกำหนด Shortcut Folder

4) เสร็จสิ้นการติดตั้งโปรแกรม CopySafe PDF Reader เมื่อผู้ใช้คลิกที่ปุ่ม Einish จะปรากฏ

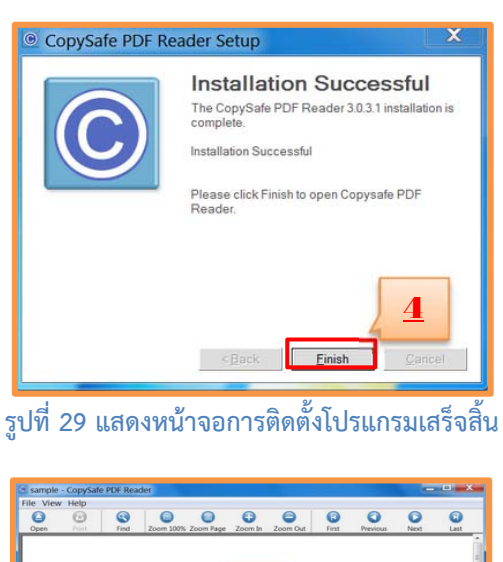

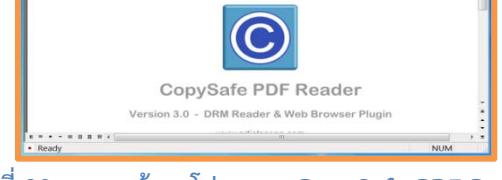

รูปที่ 30 แสดงหน้าจอโปรแกรม CopySafe PDF Reade

#### 2.4 คู่มือการใช้งานโปรแกรม CopySafe PDF Reader

หลังจากที่ผู้ใช้ทำการติดตั้งโปรแกรมและปลั๊กอินต่างๆ ครบถ้วนเรียบร้อยแล้ว เมื่อผู้ใช้เข้าสู่ระบบ DXC เพื่อใช้งานในส่วนของระบบ Single Report ผู้ใช้สามารถทำการดาวน์โหลดข้อมูลไปใช้ได้โดยวิธีการดังต่อไปนี้

 เลือกที่ไอคอน ENC ที่อยู่บนแท็บด้านบนของหน้ารายงาน เพื่อดาวน์โหลดข้อมูลมาเปิดบน เครื่องของผู้ใช้ได้

2) หลังจากที่ผู้ใช้คลิกเปิดไฟล์ .ENC ที่ดาวน์โหลดมา

หน้าจอ

| fringebenfennen betre                                                                                                    |                                                                                                    |
|----------------------------------------------------------------------------------------------------|----------------------------------------------------------------------------------------------------|
| Press +     C      C     C     C                                                                                                    | Construct transmission     Construction     Construction                                                                                                    |
| C                                                                                                    | erana<br>Usrsännunvarhän                                                                                                    |
| Ex destricted also<br>to arrange to a second<br>to a second a second<br>to a second a second<br>to a second a second a second<br>to a second a second a second a second<br>to a second a second a second a second<br>to a second a second a second a second<br>to a second a second a second a second<br>to a second a second a second a second a second<br>to a second a second a second a second a second<br>to a second a second a second a second a second<br>to a second a second a second a second a second<br>to a second a second a second a second a second<br>to a second a second a second a second a second a second<br>to a second a second a second a second a second a second<br>to a second a second a second a second a second a second<br>to a second a second a second a second a second a second<br>to a second a second a second a second a second a second a second<br>to a second a second a second a second a second a second a second a second<br>to a second a second a second a second a second a second a second a second a second a second a second<br>to a second a second                                                                                                    | nantitumminganinasaarra 2010 alianfaarraada 2010 gunaa 2010 yuurunda mamaarraada minorurireenad mindiin daalad kuidade 20120 kuraa 2510 ee milaamaarradadu<br>ifa mahaani 10120 mayaa 2510<br>ifaddamah 10120 mayaa 2510                                                                                                    |
| C successor<br>C successor<br>C suc | Boundhaned Jones and State of the State of the State of t |
| A                                                                                                    |                                                                                                    |

รูปที่ 31 แสดงหน้าการดาวน์โหลดข้อมูลจากหน้า Single Report มาเปิดที่เครื่องผู้ใช้

3) ระบบจะแสดงหน้าจอเตือนการลงทะเบียนสำหรับ DRM ให้ผู้ใช้คลิก 🔽

| pySafe   | PDF Reader                                                                                                    |
|----------|----------------------------------------------------------------------------------------------------|
| <u> </u> | คอมพิวเตอร์ของคุณยังไม่ได้ลงทะเบียนสำหรับ DRM บนไซต์ที่จัดเก็บเอกสาร สำหรับ<br>ข้อมูลเพิ่มเติมในการลงทะเบียนคอมพิวเตอร์เครื่องนี้เพื่ออัปเดตบัญชีของคุณ โปรดไปที่<br>http://report.thaidxc.org คุณต้องการลงทะเบียนคอมพิวเตอร์เครื่องนี้หรือไม่?<br> |
|          | Yes 23                                                                                                    |

รูปที่ 32 แสดงหน้าจอให้ทำการลงทะเบียน DRM

4) ผู้ใช้ตกลงทำการลงทะเบียน ระบบจะแสดงหน้าจอให้ลงทะเบียน DRM ให้ผู้ใช้ทำการกรอก อีเมล (Email) และ รหัสผ่าน (Password) Account เดียวกับที่ได้ลงทะเบียนกับระบบ DXC เอาไว้ แล้วคลิก

ส่งข้อมูล

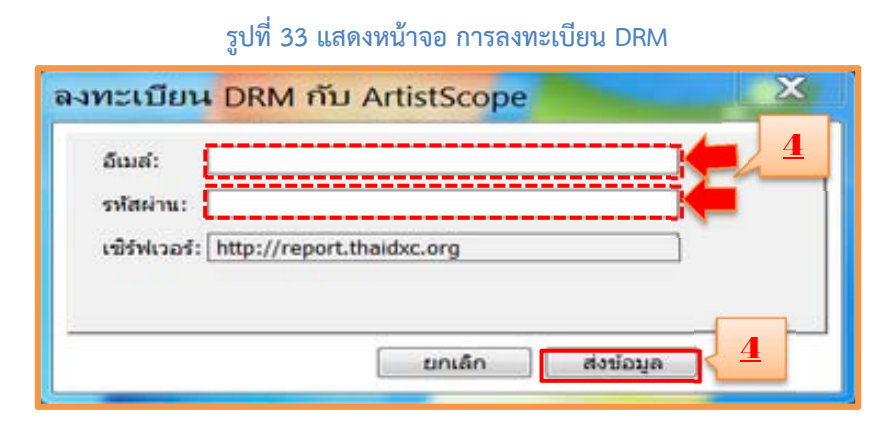

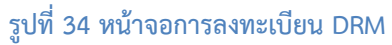

5) ถ้าผู้ใช้กรอกอีเมล (Email) และรหัสผ่าน (Password) ได้ถูกต้อง ระบบจะแสดงหน้าจอ การ ลงทะเบียนเข้าใช้เอกสารเสร็จสมบูรณ์ โดยผู้ใช้จะสามารถเปิดอ่านข้อมูลของรายการเอกสาร .ENC ที่ทำการ ดาวน์โหลดมาได้

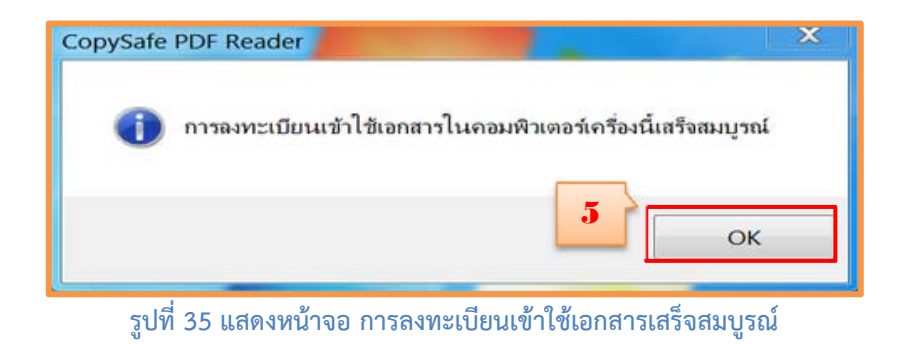

6) ถ้าหากผู้ใช้ทำการ Print Screen ผู้ใช้งานจะไม่สารมารถทำได้ โดยตัวโปรแกรมจะทำการ Lock การ Print Screen จะแสดงดังรูปภาพที่ 36

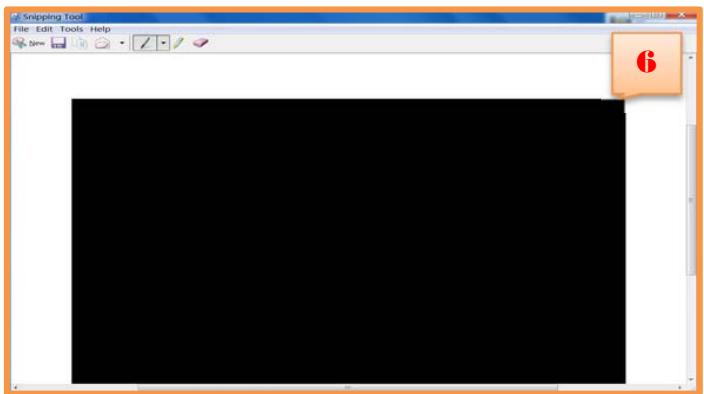

รูปที่ 36 แสดงหน้าจอ เมื่อผู้ใช้กด Print Screen เพื่อCopy ข้อมูล

เพราะฉะนั้นการที่ผู้ใช้งานจะนำข้อมูลจากระบบ DXC มาใช้ได้ ผู้ใช้ต้องทำการดาวน์โหลดโปรแกรม ENC เพื่อทำการดาวน์โหลดข้อมูลข้อมูลเท่านั้น

# ส่วนที่ 3 Single Report

ระบบ Single Report เป็นระบบที่จะดึงข้อมูลที่ได้จากการสืบค้นข้อมูลประวัติบุคคลจากระบบ DXC และเรียบเรียงข้อมูลที่ได้จากหน่วยงานต่างๆ ซึ่งรวบรวมข้อมูลของหน่วยงานที่แลกเปลี่ยนข้อมูลและนำข้อมูล ที่มีความเกี่ยวข้องกัน จากหลายแหล่งมาประมวลผลและสรุปเป็นรายงานบูรณาการผลการสืบค้นข้อมูลจาก DXC (Single Report) เพื่อช่วยให้ผู้ที่เข้ามาสืบค้นข้อมูลจากระบบ DXC สามารถนำข้อมูลที่เกิดจากบุคคลนั้น ไปวิเคราะห์ในการปฏิบัติงานต่อไปได้อย่างรวดเร็ว และครอบคลุมไปยังหน่วยงานที่เกี่ยวข้องกับบุคคลนั้น เนื้อหาในส่วนนี้จะอธิบายถึงส่วนประกอบและการใช้งานในส่วนต่างๆ ของระบบ Single Report ตามหัวข้อ ย่อยดังต่อไปนี้

#### 3.1 ส่วนประกอบต่างๆของ Single Report

ส่วนประกอบของ Single Report จะประกอบไปด้วย 3 ส่วน เพื่อทำการสืบค้นหาข้อมูล ซึ่งสามารถ ค้นหาได้จาก เลขบัตรประจำตัวประชาชน ชื่อ-นามสกุล และทะเบียนรถ ดังต่อไปนี้

|                                              | Single Report 🔚 ผลการสืบเดิน                                                                                                    |
|----------------------------------------------|----------------------------------------------------------------------------------------------------|
| 1 หน้าจอสำหรับสืบด้บด้วยเอข                  | 💳 🖪 🗭<br>เลขประจำดัวประชาชน ชื่อและนามสกุล ทะเบียนรถ                                                                                                    |
|                                              | เลขประจำดัวประชาชน                                                                                                    |
| ประจำตัวประชาชน                              | เลข 13 หลัก ไม่มีชีด<br>กรณากรอก เลขประสำคัวประชาชน. เลขประจำคัวประชาชน ต้องเป็นดัวเลข 13                                                                                                    |
|                                              | หลัก.                                                                                                    |
|                                              | ค้ามหา                                                                                                    |
|                                              | Single Report                                                                                                    |
| 2 หน้าจอสำหรับสืบค้นด้วยชื่อและ<br>นามสกุล   | รักญัติ หรือส่วนหนึ่งของนามสกุล<br>นามสกุล<br>หรือสวิต หรือส่วนหนึ่งของนามสกุล<br>เกามสกุล<br>เกามสการ<br>เกามสการา |
| 3 หน้าจอสำหรับสืบค้นด้วยเลขทะเบียน<br>รถยนต์ | Single Report โตลการสิมลัน<br>เลขประชาตัวประชาชน ชื่อและนามสกุล หะเบียนรถ<br>เลขทะเบียน<br>ตัวอย่าง nn-9999 หรือ nn 9999<br>รังหวัด<br>ทุกจังหวัด                                                                                                    |

ตารางแสดงหน้าจอสำหรับการเข้าไปสืบค้นหา Single Report

### 3.2 ขั้นตอนการใช้งาน Single Report

วิธีการใช้งานในส่วนของ Single Report ผู้ใช้งานสามารถทำการค้นหาข้อมูลในฐานข้อมูลของหน่วยงาน ต่างๆที่ได้เข้าร่วมแลกเปลี่ยนข้อมูลกับระบบ DXC ซึ่งสามารถทำตามขั้นตอนของระบบได้ดังนี้

1) คลิกเข้าสู่หน้าจอการใช้งาน Single Report

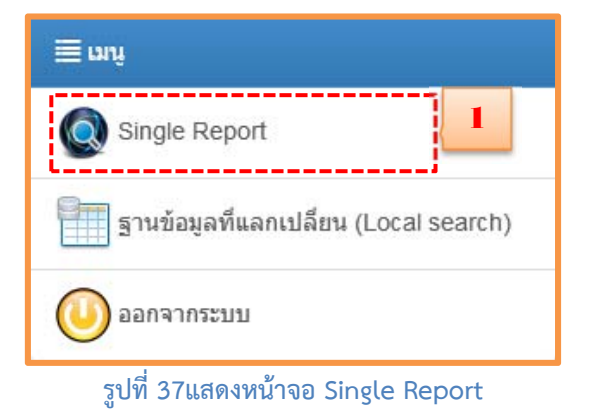

ผู้ใช้กรอกข้อมูลที่จะทำการค้นหาในระบบ DXC สามารถกรอกเลขที่บัตรประจำตัวประชาชน
 ชื่อ-นามสกุล และเลขทะเบียนรถยนต์ อย่างใดอย่างหนึ่งเพื่อทำการสืบค้นหาข้อมูลที่ผู้ใช้ต้องการ ซึ่งสามารถ
 จากนั้นคลิกปุ่ม

| Single Report                                                                |                            | ่⊒ี ผลการสำ           | บดัน |
|------------------------------------------------------------------------------|----------------------------|-----------------------|------|
| 🖻<br>เลขประจำดัวประชาชน                                                      | ชื่อและนามสกุล             | <b>ต</b><br>ทะเบียนรถ |      |
| เลขประจำตัวประชาชน                                                           |                            |                       | 2    |
|                                                                              | u nou leurin Kos leurin in | ล้องเป็นตัวเอต 40     | )    |
| กรุณากรอก เลขประจำตัวประชาชน<br>หลัก .                                       | . เลขประจำตัวประชาชน       | ด้องเป็นตัวเลข 13     | J    |
| กรุณากรอก เลขประจำดัวประชาชน<br>พลัก .                                       | . เลขประจำตัวประชาชน       | ต้องเป็นด้วเลข 13     | ]    |
| กรุณากรอก เลขประจำดัวประชาชน<br>พลัก .<br>เงื่อนงไขเพิ่มเดิม                 | . เลขประจำด้วประขาชน       | ด้องเป็นด้วเลข 13     | ]    |
| กรุณากรอก เลขประจำดัวประขาบบ<br>พลัก.<br>เงื่อนไขเพิ่มเดิม<br>愛 ค้นจากทุกฐาน | . เลขประจำด้วประขาชน       | ด้องเป็นด้วเลข 13     | ]    |
| กรุณากรอก เลขประจำตัวประชาชน<br>พลัก.<br>เงื่อนไขเพิ่มเติม<br>๔ ค้นจากทุกฐาน | . เดขประจำดัวประชาชน       | ด้องเป็นด้วเลข 13     |      |

3) ระบบจะทำการค้นหาข้อมูลจากฐานข้อมูลต่างๆที่มีในระบบ DXC แล้วคลิกปิดหน้า

| ปีดหน้าด่างนี้                                         |         |       |             |        |
|--------------------------------------------------------|---------|-------|-------------|--------|
| ฐานข้อมูด                                              | เจ้าของ | สถานะ | ผลการสืบค้น | รายการ |
| ทะเบียนราษฎร                                           | 0       | 0     | ไม่พบข้อมูล | 0      |
| ประกาศสืบจับ                                           | 0       | 0     | ไม่พบข้อมูล | 0      |
| <b>ผู้กระทำผิดกฎหมาย</b>                               | 0       | 0     | ไม่พบข้อมูล | 0      |
| คดีรถหาย                                               | 0       | 0     | ไม่พบข้อมูล | 0      |
| ประวัติบุคคลสูญหาย                                     | 0       | 0     | ไม่พบข้อมูล | 0      |
| <b>ง</b> ู้ประกันดน                                    | A       | 0     | พบข้อมูล    | 1      |
| ประวัติคดียาเสพติด                                     |         | 0     | ไม่พบข้อมูล | 0      |
| กะเบียนยานพาหนะ                                        |         | 0     | ไม่พบข้อมูล | 0      |
| ใบอนุญาตขับขึ                                          |         | 0     | พบข้อมูล    | 1      |
| <b>งู้ถูกคุมประพฤติ</b>                                | 0       | 0     | ไม่พบข้อมูล | 0      |
| งานข้อมูลผู้ร้องทุกข้                                  |         | 0     | ไม่พบข้อมูล | 0      |
| าะเบียนขอความช่วยเหลือทางการเงินฯ(กร<br>กาลย)          | ณีของ 🛣 | 0     | ไม่พบข้อมูล | 0      |
| กะเบียนขอความช่วยเหลือทางการเงินฯ (ก<br>ของผู้เสียหาย) | រណី 🔼   | 0     | ไม่พบข้อมูล | 0      |
| ฐานข้อมูลกองทุนยุติธรรม                                |         | 0     | ไม่พบข้อมูล | 0      |
| ด็กหรือเยาวชนผู้กระทำผิด                               | 0       | 0     | ไม่พบข้อมูล | 0      |
| ประวัติคดี ปปง.                                        | ۲       | 0     | ไม่พบข้อมูล | 0      |
| <b>เคคลล์มละลาย</b>                                    |         | 0     | ไม่พบข้อมูล | 0      |
| <b>ง</b> ู้ต้องขัง                                     | •       | 0     | ไม่พบข้อมูล | 0      |

รูปที่ 39 แสดงหน้าจอ หน้าต่างแสดงสถานะการสืบค้นข้อมูลจากฐานข้อมูลต่างๆ

 มื่อปิดหน้าต่างเรียบร้อยแล้ว ระบบจะแสดงรายการข้อมูลทั้งหมดที่ผู้ใช้ได้ทำการค้นหา ดัง ภาพตัวอย่างต่อไปนี้ แล้วคลิกฐานข้อมูลที่ผู้ใช้งานต้องการ

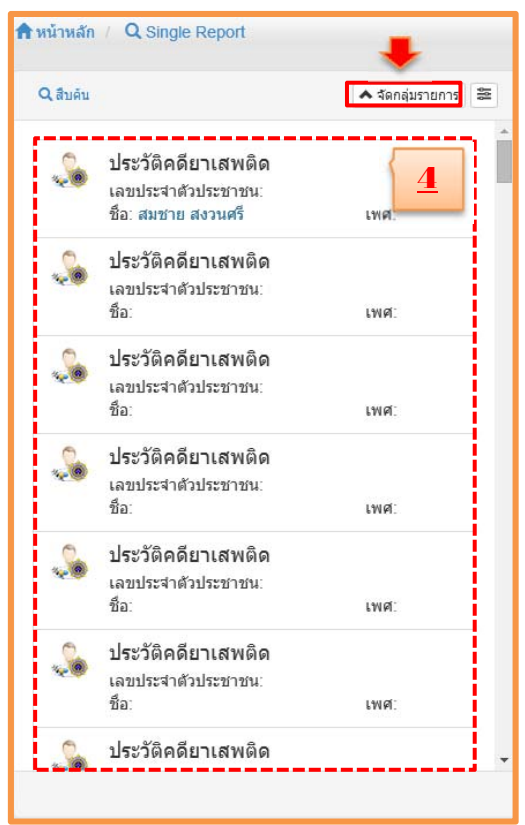

รูปที่ 40 แสดงหน้าจอ รายการข้อมูล Single Report

5) ผู้ใช้งานสามารถคลิกปุ่ม 🕋 จัดกลุ่มรายการ ระบบจะทำการจัดกลุ่มตามฐานข้อมูลดังรูปตัวอย่าง จากนั้นผู้ใช้งานสามารถคลิกเลือกดูข้อมูล โดยคลิกเลือกฐานข้อมูลที่ผู้ใช้งานต้องการ สืบค้นหา

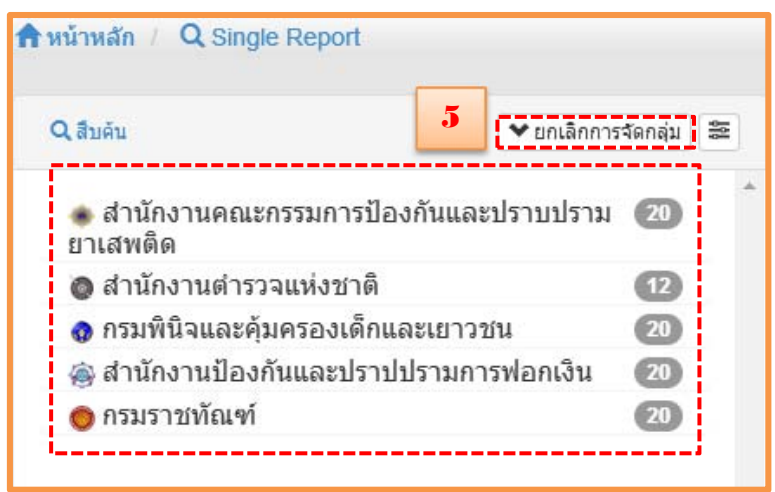

รูปที่ 41 รูปแสดงหน้าจอเมื่อคลิ๊กปุ่มจัดรายการ

 6) ในกรณีผู้ใช้งานค้นหาข้อมูลจากชื่อ-นามสกุล อย่างใดอย่างหนึ่ง ผู้ใช้งานสามรถคลิกปุ่ม
 จะช่วยในการหาข้อมูลให้เร็วยิ่งขึ้นในการสืบค้นหาข้อมูล โดยสามารถเลือกการคัดกรองผลลัพธ์แล้วเลือกคลิก ปุ่มเปิด เมื่อผู้ใช้งานต้องการให้แสดงเฉพาะรายการที่ผู้ใช้งานต้องการเท่านั้น

> 🔒 หน้าหลัก / Q Single R 6 7 Q ສືນດັນ A Senauto 12 ตัวกรองผลลัพธ์ แสดงเฉพาะที่มีเลขประจำด้วประชาชน เปิด ปิด ประวัติคดียาเสพติด ..... เลขประจำด้วประชาชน: ชื่อตรงทุกด้วอักษร เปิด ปิด ชื่อ เพศ: นามสกุลตรงทุกด้วอักษร เปิด ปิด ประวัติคดียาเสพติด เลขประจำตัวประชาชน: null ไม่ต้องแสดงรป เปิด ปิด ชื่อ: สมชาย **ศรีสวัสด**ิ์ เพศ เรียงดาม แหล่งข้อมูล เลขประจำด้วประชาชน ชื่อนามสกุล ประวัติคดียาเสพติด . . เลขประจำด้วประชาชน: จัดกลุ่มโดย แหล่งข้อมูล เลขประจำด้วประชาชน ชื่อนามสกุล เพศ ประวัติคดียาเสพติด -เลขประจำด้วประชาชน: -เพศ ประวัติคดียาเสพติด 20 เลขประจำด้วประชาชน: เพศ ประวัติคดียาเสพติด เลขประจำด้วประชาชน เพศ

7) เลือกคลิกฐานข้อมูลเพื่อสืบค้นหาข้อมูลที่ผู้ใช้งานต้องการ

รูปที่ 42 รูปภาพแสดงหน้าจอ เมื่อคลิกปุ่มตัวกรองผลลัพธ์

8) คลิกปุ่ม 🧭 เพื่อดูรายละเอียดข้อมูลที่สืบค้นหา หรือดาวน์โหลดเป็น PDF ENC เพื่อไปใช้ งานได้

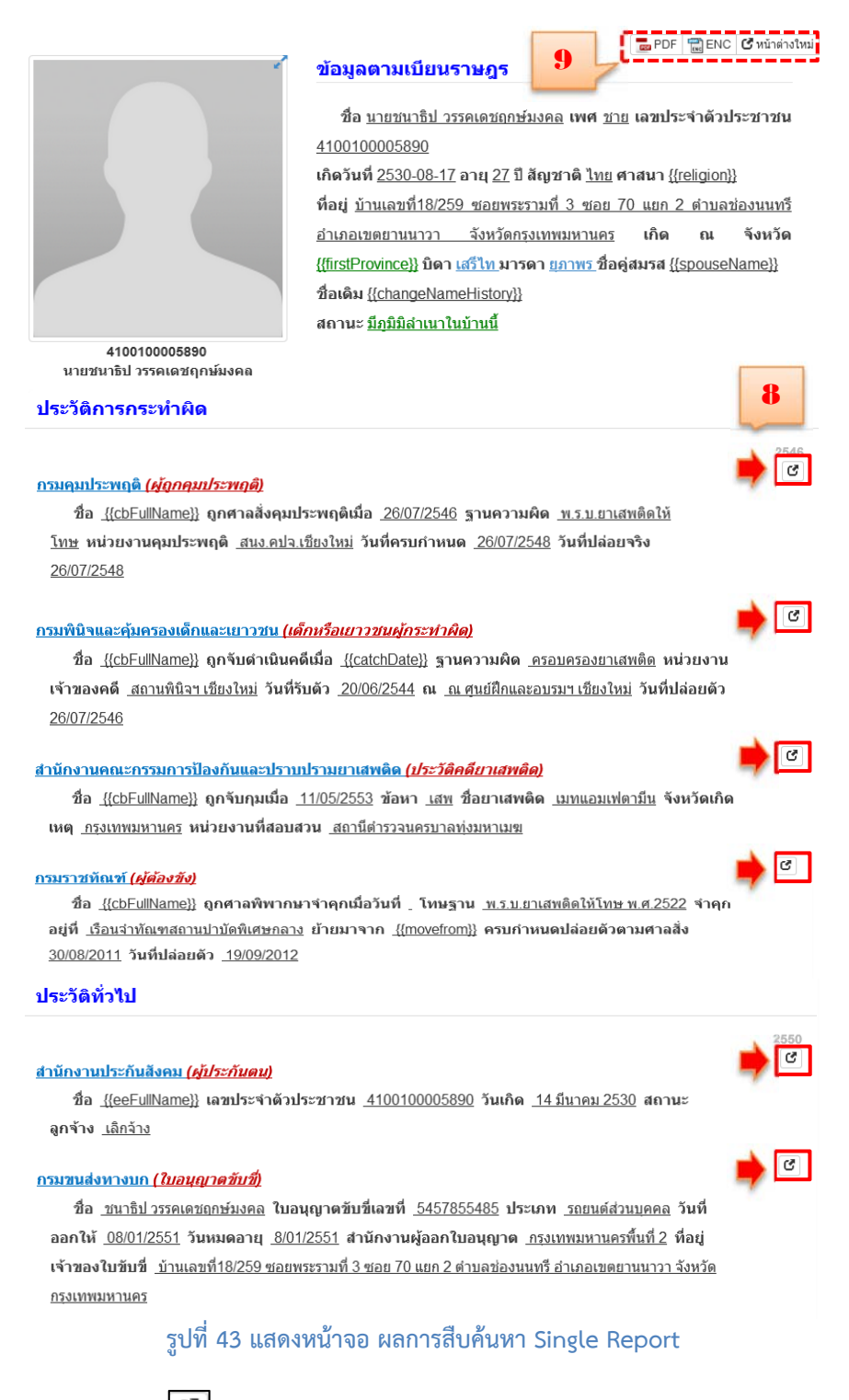

9) เมื่อคลิกปุ่ม 🕜 หน้าจอจะแสดงข้อมูลคล้ายกับ Local Search ผู้ใช้สามารถดูข้อมูล ที่ท่าน ต้องการสืบค้น และสามารถดาวน์โหลด เป็น PDF ENC เพื่อนำไปใช้งานได้ต่อไป ดังรูปตัวอย่างต่อไปนี้

| 🕽 ผู้ดูกคุมประพฤติ |                 |                                        |                                 | 7                              | PDF BENC C winendowi                   |
|--------------------|-----------------|----------------------------------------|---------------------------------|--------------------------------|----------------------------------------|
| 6                  | -               | 🛔 มุมมองรายงาน 🗮 มุมมองต               | าราง 🗏 ดาดำติกขันนา             | n ≣ log21                      |                                        |
| (`Y                | <b>1</b>        |                                        |                                 | ผู้ถูกคุมประพฤติ               |                                        |
|                    | alexa a         |                                        |                                 |                                | หมายเลขทะเบียน 461 ปี 2550 สนง.คป.อากุ |
|                    |                 | ข้อมูลผู้ถูกคุมประพฤติ                 |                                 |                                |                                        |
| 0 ນໍລມຸລທິ້ນຽານ    |                 | เดขประจำด้วประชาชน<br>เพศ              | N/A                             | ชื่อ-นามสกุด<br>วันเดือนปีเกิด | นาย วิชัย พิมพาพงษ์<br>01/01/2488      |
| เลขประจำตัวประชาชน | N/A             |                                        |                                 |                                | 01012400                               |
| 8a :               | วิชัย พิมพาพงษ์ | ขอมูลคด<br>รูนัสพ <b>สบี</b> ยน        | 461                             | มีพรณ์แน                       | 2550                                   |
|                    | N/A             | ชื่อตามฟ้อง                            | วิชัย พิมพาพงษ์                 | DHADDU                         | 2000                                   |
| ວັນເກີດ :          | 1 มกราคม 2488   | ฐานความผิด<br>สถานะทะเบียน             | พ.ร.บ.ยาเสพดิดไห้<br>สิ้นสุดคดี | สโทษ                           |                                        |
|                    |                 | วันที่ศาลสิ่งคุมประพฤติ                | 28/06/2507                      | วันที่ครบกำหนดคุมประพฤติ       | 28/06/2508                             |
|                    |                 |                                        |                                 | วันที่สิ้นสุดคุมประพฤติจริง    | 19/01/2511                             |
|                    |                 | สาเหตุการสมสุด<br>ส่วนัด เวเนตเตรระดดิ | สมุขายสม                        |                                |                                        |

รูปที่ 44 แสดงหน้าจอ ตัวอย่างฐานข้อมูล

#### 3.3 Taps Panel

Taps Panelเป็นส่วนที่จะใช้แสดงรายงานหลังจากที่ผู้ใช้งานเลือกจากราย Search Result

#### ลักษณะการทำงาน

(1) ระบบเปิด Tabs ของรายงานพร้อมแสดงไอคอนแสดงสถานะกำลังโหลดข้อมูล รายการที่ถูก เลือกจะทำการโหลดข้อมูลจากหน่วยงานต่างๆอย่างละเอียดอีกครั้งและทำการประมวลผลเพื่อสร้างรายงานซึ่ง จะใช้เวลาประมาณ 10-20 วินาที ขึ้นอยู่กับ จำนวนข้อมูล และการใช้งาน

|                                                                          | L         |          |             | 12     |
|--------------------------------------------------------------------------|-----------|----------|-------------|--------|
| ราบข้อมอ                                                                 | เจ้าของ   | สถานะ    | ผอการสืบดัน | รายการ |
| ทะเบียนราษกร                                                             | 8         | 0        | ไม่พบข้อมล  | 0      |
| ประกาศสืบจับ                                                             | 0         | 0        | ไม่พบข้อมล  | 0      |
| ผู้กระทำผิดกฎหมาย                                                        | 0         | 0        | ไม่พบข้อมูล | 0      |
| ประวัติบุคคลสูญหาย                                                       | 0         | 0        | พบข้อมูล    | 4      |
| ประวัติคดียาเสพติด                                                       |           | 0        | พบข้อมูล    | 20     |
| ผู้ถูกคุมประพฤติ                                                         | ø         | 0        | พบข้อมูล    | 20     |
| เด็กหรือเยาวชนผู้กระทำผิด                                                | 0         | 0        | พบข้อมูล    | 20     |
| ประวัติคดี ปปง.                                                          | -         | 0        | พบข้อมูล    | 20     |
| บุคคลล้มละลาย                                                            |           | 0        | ใม่พบข้อมูล | 0      |
| ผู้ต้องขัง                                                               | •         |          | 100         |        |
| ฐานข้อมูลผู้ร้องทุกข้                                                    | 20        | ~**      |             |        |
| ทะเบียนขอความช่วยเหลือทางการเงินฯ(กรณีของ<br>จำเลย)                      |           | ~        |             |        |
| ทะเบียนขอความช่วยเหลือทางการเงินฯ (กรณี<br>การนั้นสีเหตุลง               |           | ~*       |             |        |
|                                                                          |           |          |             |        |
| *ความหมายสถานะในตารางมดงน<br>∴ กำลังตำเนินการ ⊘ ตำเนินการเสร็จสิ้น 🛽 คิด | เต่อฐานข้ | อมลไม่ไเ | ด้          |        |

รูปที่ 45 แสดงหน้าจอ หน้าต่างแสดงสถานะการสืบค้นข้อมูลจากฐานข้อมูลต่างๆ

(2) เมื่อระบบทำการดาวน์โหลดข้อมูลของฐานข้อมูลต่างๆเรียบร้อยแล้ว ข้อมูลจะอยู่ทางด้าน ซ้ายมือ ให้ผู้ใช้คลิกเข้าไปดูฐานข้อมูลที่ผู้ใช้ทำการสืบค้นข้อมูลต่อไปได้

|   | ใบอนุญาตขับขึ                                  | 19     | <b>`</b>                                         | 1                     | Internet  | DPDF       | 🖀 ENC 🕻 หนักต่างใหม่ | CLO |
|---|------------------------------------------------|--------|--------------------------------------------------|-----------------------|-----------|------------|----------------------|-----|
| 1 | และประจำตัวประชาชน<br>ชื่อ                     | LINE . |                                                  | 4.                    | inna inda | nuel       |                      |     |
|   | ผู้ต้องขึ่ง<br>เลขประสาธิประชาชน               |        |                                                  | ขล<br>เลขประจำตัวป    | ระชาชน    | UNM        |                      |     |
|   | fa.                                            | una K  |                                                  | ເກັດວັນທີ             | อายุ      | ปี สัญชาติ | ศาสนา                |     |
| 2 | ຍູ່ບັບອ່າການ                                   |        |                                                  | พื่อยู่               | ភើព ល ។   | งหวัด      |                      |     |
| Ĩ | และประสาศักประการนะ<br>ชื่อ:                   | LYGR.  |                                                  | ûerfia                | มา        | รดาชื่อ    | ชื่อคู่สมวส          |     |
| 1 | ทะเมือนราษฎร                                   |        |                                                  | ชื่อเดิม              |           |            |                      |     |
|   | sa<br>sa                                       | 1966   | 4100100005890<br>{[prefix]]shiribil_streamsphile | 803142<br>2010        |           |            |                      |     |
| 0 | เล็กหรือเยาวชนผู้กระทำผิด<br>เลขประจำสับประกะน |        | ประวัติการกระทำผิด                               |                       |           |            |                      |     |
|   | fa:                                            | LYNN.  | กรมคุณประพฤดิ (ผู้ถูกคุณ                         | (semail)              |           |            | 2                    | 540 |
|   | Selection .                                    |        | ชื่อ ดก                                          | ศาลลังคุณประพฤดิเมื่อ | รานเ      | งวามผิด    |                      | G   |

รูปที่ 46 แสดงหน้าจอ ตำแหน่งของ Tabs Panel

(3) เมื่อผู้ใช้งานคลิกเข้าไปยังฐานข้อมูลต่างๆที่ระบบทำการดาวน์โหลดแล้ว ผู้ใช้สามารถเปิด

หน้าต่างดูได้หลายฐานข้อมูลพร้อมๆกัน โดยคลิกปุ่ม 🗲 🔿 ดังรูปภาพตัวอย่างดังนี้

|                           | ภาพแสดงการเปิดดูรายงา     | <mark>านห</mark> ลายๆ หน้าพร้อม | ุ่งกัน | (3)            |              |
|---------------------------|---------------------------|---------------------------------|--------|----------------|--------------|
| 🍰ชนาธิป วรรคเดชฤกษ์มงคล 🗴 | 🚎ขนาธิป วรรคเดชฤกษ์มงคล 🗙 | 🧏 ขนาธิป วรรคเดชฤกษ์มงคล        | ×      | 📬ชนาธิป วรรคเด | + +          |
|                           |                           |                                 | n PDF  | 🔡 ENC 🕑 หน้าต่ | างใหม่ 🕑 Log |
| รูปที่ 47 แสด             | งหน้าจอ การเปิดแท็บข้อมู  | ุเล เพื่อดูรายงานหลา            | ายๆ ห  | เน้าพร้อมกัน   |              |

### ตารางแสดงความหมายของไอคอนแสดงสถานะต่างๆ

| ไอคอนแสดงสถานะโหลดเรียบร้อยแล้ว พร้อมให้ผู้ใช้งานดูรายงาน |                                                                |  |  |  |  |
|-----------------------------------------------------------|----------------------------------------------------------------|--|--|--|--|
| े                                                         | ไอคอนแสดงสถานะกำลังโหลด เมื่อเสร็จสิ้นจะเปลี่ยนเป็น 🥝          |  |  |  |  |
| 0                                                         | เกิดความผิดผลาดในขั้นตอนการประมวลผล ต้องปิดแล้วเลือกรายการใหม่ |  |  |  |  |

### 3.4 Action Menu

เป็นส่วนที่จะเป็นพื้นที่สำหรับวางเมนูต่างๆ เช่น ปุ่มพิมพ์รายงาน ปุ่มปิดหน้ารายงาน ปุ่มโหลดเอกสาร PDF เป็นต้น

| A tanianter                                   | 🔲 🧰 🚰 aato qanee sõguees                                                                                                    |
|-----------------------------------------------|----------------------------------------------------------------------------------------------------|
| โมอบุญาตขับขึ<br>เลขประสาสัวประช<br>เทศ       | ข้อมูลดามทะเมียนราษฎร                                                                                                    |
| ผู้ประกันคน<br>เลขประกสับประกรม:<br>ซื่อ: เพศ | - <del>Санизацинсивног нед-</del><br><b>5</b> 67<br><u>8</u> а _ оня<br>саниз-з'пасис-занаги<br><u>8</u> а _ оня<br>саниз-з'пасис-занаги<br><u>8</u> ац<br><u>9</u> ани<br><u>9</u> ани |
|                                               | ประวัติการกระทำผิด                                                                                                    |

รูปที่ 48 แสดงหน้าจอตำแหน่งของ Action Menu

| 1 | Q สืบค้น         | ปุ่มสืบค้น                                                    |
|---|------------------|---------------------------------------------------------------|
| 2 | 🔺 จัดกลุ่มรายการ | ปุ่มจัดกลุ่มฐานข้อมูลที่มีในระบบ DXC                          |
| 3 | łł               | ปุ่มตัวกรองผลลัพธ์                                            |
| 4 | <b>← →</b>       | ปุ่มสลับ ซ้าย ขวา ตรงหน้าฟอร์มเปิดข้อมูลหลายหน้าพร้อมๆ<br>กัน |
| 5 | C PDF            | จะทำการโหลดเอกสารรายงานมาให้รูปแบบ PDF                        |
| 6 | ENC              | จะทำการโหลดเอกสารรายงานมาให้รูปแบบ ENC                        |
| 7 | 🕑 หน้าต่างใหม่   | ปุ่มเปิดหน้าใหม่                                              |

# ตารางแสดงลักษณะการใช้งานเมนูต่างๆ

# 3.5 พื้นที่แสดงรายงาน

1) ระบบจะแสดงรายงานในส่วนแสดงรายงาน โดยมีส่วนประกอบต่างๆ ดังนี้

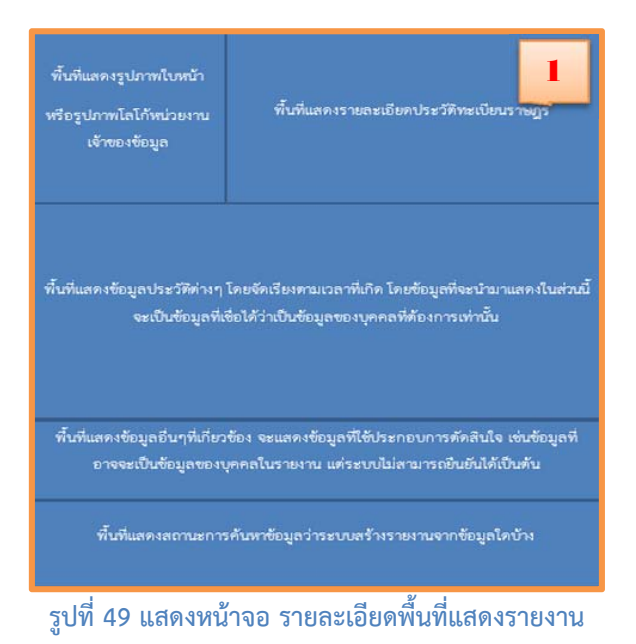

2) ตัวอย่างของหน้ารายงาน Single Report ผู้ใช้สามารถนำไปใช้ได้ต่อไป

|                                                                                                    | PDF TENC C                                                                                                    | หน่าค่างใหม่                 |
|----------------------------------------------------------------------------------------------------|----------------------------------------------------------------------------------------------------|------------------------------|
|                                                                                                    | ข้อมูลตามเบียนราษฎร                                                                                                    |                              |
|                                                                                                    | สือ <u>นายชนาธิป วรรดเอชอกษ์มงคล</u> เทศ ชาย เลสประจา<br>410010005890<br>เปิดวันที่ 2530-08-17 อายุ 27 ปี สิญชาติ ไทย ศาสนา ((releared)                                                                                                | 2                            |
|                                                                                                    | ที่อยู่ บำและที่18259 ขอกหระราชที่ 3 ขออ 70 แอก 2 ส่วนอย่อง<br>อันกลงของรมนาวว อังบริศวรมหายกามคร เกิด ณ จ<br>(1985/Promocil) มีคา แล้วิระมาจคา (การสื่อสู่สมรส (SpouseMan<br>สิลเจ็น (SpouseMan(Histor)<br>สิลเจ้น (SpouseMan(Histor) | <u>มมทวี</u><br>งหวัด<br>ห]] |
| 4100100005890<br>หายชนาธิป วรรดเตชฤกษ์ผงคล<br>ประวัติการกระทำผิด                                                                                         |                                                                                                    |                              |
| กระเดษกระพฤติ <i>(ค่อกตะกระพฤติ)</i><br>สิล <u>((cbEußlame))</u> อุกสาลสัง<br>โบชะ หน่วยงามคุณประพฤติ <u>สมย.</u><br>2607/2548                           | คุณประพฤดิณีล <u>2007/254</u> 6 ฐานความศิต <u>หระบะราสหลักไป</u><br>ประเมืองไหน่ วันที่ครบกำหนด <u>2007/2548</u> วันที่ปล่อยหรือ                                                                                                    | 2540<br>C                    |
| กรมพิมิรและศุมครองเด็กและเขาราย<br>ชื่อ <u>((cbFullName))</u> ถูกจับต่าย                                                                                 | แ ( <u>เด็กหรือเมวารขนฟูกระหาคิต)</u><br>มินคลีเนื้อ <u>((caichDate))</u> ฐานความศิต <u>ตรอบตรองชาเสทซิต</u> หน่วยงาน                                                                                                    | C                            |
| เข้าของคดี <u>สถามพิมิจา เป็นงไหม่</u> วั<br>26/07/2546                                                                                                  | นที่รับด้ว <u>2008/2544</u> ณ <u>ณ.ศ.ษณ์สีกและอบรมา เรียงไหม่</u> วันที่ปล่อยด้ว                                                                                                    |                              |
| สำนักงานออยากรรมการป้องกันและป<br>ชื่อ <u>((cbFui®ame))</u> ถูกจับกุมย่<br>เหต <u>ุกระเบทมอาบคร</u> หน่วยงานที่ส                                         | การแก้วามขางสพ <del>ลัต (ป<i>าววิลิกษ์นางสพลัต)</i><br/>วัล 11.052553 ซังหา เสข ซิลยาเลขตัด <u>เขาและเท่ตารัก</u>( จังหวัดเกิด<br/>ลบสวน <u>สถานีสาววรุ</u>นครบาลประการเช</del>                                                        | C                            |
| กระราชเลือกรั (ผู้สองสัง)<br>ชื่อ ((cbEußlame)) ถูกสามพิท<br>อยู่ที่ เรื่อมประโยหลองอย่างมีเป็นสิทยา<br>2008/2011 วันที่ปล่อยตัว 1909/2<br>ประวัติทั่วไป | ากหาจาคุณมีอวันที่ , โทษฐาน <u>แรงแสบสิทธิตให้ในขณะ</u> 2522 จาตุก<br>ถอ <u>ม</u> ยังเมาจาก <u>(Incontioni)</u> ตามการเหตุปล่อยตัวหามศาลธิง<br>012                                                                                     | B                            |
|                                                                                                    |                                                                                                    | 2550                         |
| สามักงานประกับสังคม ( <i>คุ้ประกับคม</i> )<br>ชื่อ <u>.((ceEulName))</u> เอทประจำ                                                                        | ตัวประทาชน <u>4100100005890</u> วันเกิด <u>.14 มีนายม 2530</u> สถานะ                                                                                                    | 6                            |

รูปที่ 50 แสดงหน้าจอ ตัวอย่างของหน้ารายงาน Single Report

# ส่วนที่ 4 ระบบ Local Search

ระบบ Local Search เป็นระบบสืบค้นข้อมูลจากฐานข้อมูลต่างๆการพัฒนาระบบเพื่อเชื่อมโยงข้อมูล กับหน่วยงานที่ร่วมลงนามในข้อตกลงแลกเปลี่ยนข้อมูลกับโครงการ DXC เนื้อหาในส่วนนี้จะอธิบายถึง ส่วนประกอบและการใช้งานในส่วนต่างๆของระบบ

| - Byrvingerfuseration                        |                                                                                                    |
|----------------------------------------------|----------------------------------------------------------------------------------------------------|
| ■ราบข้อมูล                                   | *เประวัติการเรียกดูข้อมูล                                                                              |
|                                              | เวลา ชื่อมูล รายสะเอียดข้อมูล                                                                          |
| <sub>.</sub> ผู้สำนักงานประกันสังคม          | O 19 antiwa 2558                                                                                       |
| เกระแการขนส่งหางบท                           | ▲ หมายเหตุ<br>* รายการประวัติจะไม่แสดงการเปิดอย่อมูลเดิมข้า                                            |
| ●สำนักงานดำรวจแห่งชาติ                       | " พากเป็นข้อยุลของบุคคลเลี้ยวกันแต่ต่างคลีหรือเป็นข้อยูเอที่ขึ้นเาจากดันทางจะใ<br>อีอว่าเป็นข้อยูเลข้า |
| สำนักงานคณะกรรมการป้องกันและปราบปรามยาเสพดิด | ·                                                                                                    |
| Ouznéhrijszadě                               |                                                                                                    |
| กรมพินิจและคุ้มครองเด็กและเขาวชน             |                                                                                                    |
| 🚓สำนักงานป้องกันและปราปปรามการพ่อกเงิน       |                                                                                                    |
| กรมบังดับคดี                                 |                                                                                                    |
| a second second                              |                                                                                                    |

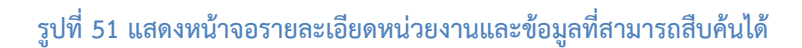

| ลำดับที | รายการ                                                                                                    | รายละเอียด                                                                                                    |
|---------|----------------------------------------------------------------------------------------------------|----------------------------------------------------------------------------------------------------|
| 1.      |                                                                                                    | ฐานข้อมูลของหน่วยงานต่างๆ ใน<br>ระบบLocal Search                                                                                                    |
| 2       | White the index gings     21       (m)     fags     reachestage       (m)     fags     reachestage       (m)     fags     reachestage       (m)     fags     fags       (m)     fags     fags       (m)     fags     fag | <b>ประวัติการเรียกดูข้อมูล</b><br>*หมายเหตุรายการประวัติจะไม่แสดง<br>การเปิดดูข้อมูลเดิมซ้ำ หากเป็นข้อมูล<br>ของบุคคลเดียวกันแต่ต่างคดีหรือเป็น<br>ข้อมูลที่ซ้ำมาจากต้นทางจะไม่ถือว่า<br>เป็นข้อมูลซ้ำ |

### ตารางแสดงรายละเอียดหน่วยงานและข้อมูลที่สามารถสืบค้น

### หน้าจอแสดงข้อมูลสืบค้นหาของหน่วยงานต่างๆ

ระบบ Local Search ผู้ใช้สามารถสืบค้นข้อมูลได้จากหน่วยงานต่างๆ ได้แก่

- กรมการปกครอง
- สำนักงานต่ำรวจแห่งชาติ
- สำนักงานประกันสังคม
- สำนักงานคณะกรรมการป้องกันและ
   ปราบปรามยาเสพติด
- กรมขนส่งทางบก กรมคุมประพฤติ

- •กรมคุ้มครองสิทธิและเสรีภาพ
- กรมพินิจและคุ้มครองเด็กและเยาวชน
- สำนักงานป้องกันและปราบปรามการฟอกเงิน
- ●กรมราชทัณฑ์
- ●กรมบังคับคดี

ผู้ใช้จะพบว่าข้อมูลที่แสดงออกทางหน้าจอประกอบด้วย ชื่อหน่วยงาน และ ข้อมูลที่ได้จากหน่วยงาน ผู้ใช้งานสามารถค้นหาข้อมูลจากหน่วยงาน หรือ ค้นหาข้อมูลเฉพาะบางอย่างของหน่วยงานนั้นๆ

การใช้งานในส่วนของระบบ Local Search เบื้องต้น เมื่อผู้ใช้งานเข้าสู่ระบบ Local Search จะพบกับ หน้าจอฐานข้อมูลของหน่วยงานทั้งหมดที่มีการแลกเปลี่ยนข้อมูลกับระบบ DXC โดยผู้ใช้สามารถเลือก ฐานข้อมูลของหน่วยงานที่ต้องการทำการค้นหาข้อมูลได้

### 4.1 ขั้นตอนในการใช้งานระบบ Local Search

1) เข้าสู่หน้าฟอร์มสืบค้นหาข้อมูล Local Search แล้วคลิกที่ลิงก์ระบบ Local Search

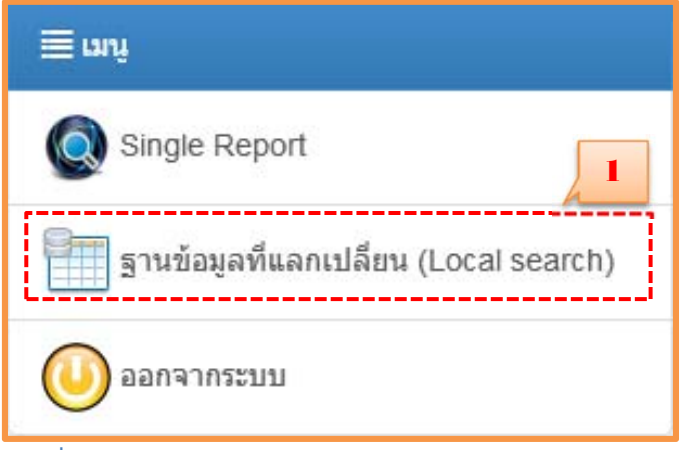

รูปที่ 52 รูปแสดงหน้าจอ การเข้าสู่หน้าจอระบบ Local Search

 หลังจากนั้นระบบจะนำมายังฐานข้อมูลของหน่วยงานต่างๆเพื่อให้ผู้ใช้งานทำการค้นหา และ เลือกหน่วยงานที่ร่วมเข้าโครงการของ DXC ได้ตามต้องการสืบค้นหาข้อมูล

| and the second second second second second second second second second second second second second second second |                                                                                                    |
|----------------------------------------------------------------------------------------------------|----------------------------------------------------------------------------------------------------|
| เส้ก / 🗮 ฐานข้อมูลที่แลกเปลี่ยน                                                                                  |                                                                                                    |
| ∎ีฐานข้อมูล                                                                                                    | <b>ร</b> ับประวัติการเรียกดูข้อมูล                                                                                                    |
| ⊜กรมการปกครอง<br>@สำนักงานตำรวจแห่งชาติ                                                                          | หมายเหล, การเปิดอุปัญญาการประวัติ ระบบจะต้องการประวัติ<br>โหมอีกตรี่สมอร์อยู่การประวัติการปลี่ยนแปลงหรือถูกอยู่ไปแล้วก็ได้                                            |
| ≟ สำนักงานประกันสังคม                                                                                            | เวลา ชังมูล รายละเมียดชังมูล                                                                                                    |
| <ul> <li>สำนักงานคณะกรรมดา</li> <li>กรมขนส่งทางบก</li> <li>กรมขนส่งทางบก</li> </ul>                              | ▲ หมายเหตุ<br>* รายการประสิทิจะในแสดงการเป็นอุปัญญาเมื่อเข้า<br>** สามปัตว์อยู่เองกุมคลมที่ยวกับแสดงางคลี่หรือเป็นข้อมูลที่ข้ามาจากดังหางจะใบเดือว่า<br>เป็นข้อมูลข้า |
| <u>™</u> กรมคุ้มครองสิทธิและเสรีภาพ                                                                              |                                                                                                    |
| ดกรมพินิจและคุ้มครองเด็กและเขาวชน                                                                                |                                                                                                    |
| 🦓สำนักงานป้องกันและปราปปรามการพ่อกเงิน                                                                           |                                                                                                    |
| 🍎กรมบังคับคดี                                                                                                    |                                                                                                    |
| ครมราชทัณฑ์                                                                                                    |                                                                                                    |

รูปที่ 53 แสดงการเข้าใช้งานระบบ Local Search

3) จากนั้นก็กรอกข้อมูลที่ท่านทราบ เลขบัตรประชาชน ชื่อ-นามสกุล แล้วกดปุ่ม 🤦 หรือกด

(Enter)

| 🖈 โตย 🛛 🖾 ฐางว่าสุดที่แลกมได้                           | ita 🖀nsumsinessa       | 🛙 អាះពីលាការអង្គម |   |   |        | <b>•</b> 0            |
|---------------------------------------------------------|------------------------|-------------------|---|---|--------|-----------------------|
| านี้ ฐานข้อมูลทะเบ็ตหราษถูก                             |                        |                   | 3 |   |        |                       |
| และประจำดังประชาชน                                      | មិន <sub>សូលូទាល</sub> | นายสกุล รอสยาก    | ٩ |   |        | 0                     |
| andretales                                              | • <u>4</u>             | ) visite          |   | 1 | ) inte | 10 • records per page |
| No data evaluative in table Showing 0 to 0 of 0 entries |                        |                   |   |   |        | C Previous Next >     |

รูปที่ 54 แสดงหน้าจอ การกรอกข้อมูลที่ต้องการสืบค้น

4) ระบบแสดงผลการค้นหาในตารางแล้วท่านสามารถคลิก 🔍 เพื่อดูรายละเอียดของข้อมูล

ลิงก์

| a              | intern e | + malm            |                        |                        |           |        |     |          |               |            |
|----------------|----------|-------------------|------------------------|------------------------|-----------|--------|-----|----------|---------------|------------|
| ລນປຣະຈຳດ້ວປຣະນ | neu 4    | 100100005890      | fa                     | ນານຂາງລ                | มิทะเมียน |        | ٩   |          |               |            |
| กรางแสดงข้อมุ  | ก ตั้งแ  | พ่รายการที่ 1 อึง | 1 จากป้อหมด 1 รา       | แตการที่ตรงกับเงื่อนใข |           |        |     |          |               | 4          |
| รหัสหระเมือน   | ۵        | สำนักงาน          | เลขประจำตัว<br>ประการน | รื่อดามฟ้อง            |           | onn 51 | uha | สถานะคลั | ด้งคุณหราคฤดิ | ครบก้านนค  |
|                | 2546     | สนะคม่างเรียง     | brai 4100100005890     | ) พระบบานหลัดให้ไทษ    | 197       | 10     |     |          | 26/07/2546    | 26/07/2548 |

รูปที่ 55 แสดงหน้าจอ ตัวอย่างการค้นหาฐานข้อมูล

5) หลังจากที่ท่านเปิดหน้ารายงานขึ้นมา ท่านสามารถทำการดาวน์โหลดเป็น PDFได้สามารถ ดาวน์โหลดข้อมูลไปใช้ตามที่ท่านต้องการ

| 🔂 ผู้ถูกคุมประพฤติ   |                 |                                                                     |                                                              | 6                          |         | L         | DF 📆 ENC 🕑 หน้าต่างใหม่ |
|----------------------|-----------------|---------------------------------------------------------------------|--------------------------------------------------------------|----------------------------|---------|-----------|-------------------------|
| 0                    |                 | 📕 มุณแองรายงาน 🔳 มุณแ                                               | องดาราง 🛛 🗏 ดาด้าติกซันนาวี                                  |                            | 5       | 1         |                         |
|                      |                 |                                                                     |                                                              | ผู้ถูกคุมประพฤติ           |         | -         |                         |
|                      |                 |                                                                     |                                                              | หมายเลขทะเบียน             | 461     | ปีทะเบียน | 2550                    |
| • ข้อมูลพื้นฐาน      |                 | ข้อมูลผู้ถูกคุมประพฤติ                                              |                                                              |                            |         |           |                         |
| เลขประจำด้วประชาชน : | N/A             | รพัสผู้ถูกคุมประพฤติ<br>สื่อข้อคอมประพฤติ                           | 539431b7a4c6d                                                | เลขประจำด้วประช<br>มามสถา  | าชน     |           | N/A                     |
| fa :                 | วิชัย พิมพาพงษ์ | เพษ<br>อาที่ยินค่ากระมยุต                                           | N/A                                                          | น เมลกุล<br>วันเดือนปีเกิด |         |           | 01/01/2488              |
| LYNE :               | N/A             | ข้อมูลคดี                                                           |                                                              |                            |         |           |                         |
| กินเกิด :            | 1 มกราคม 2488   | รทัสทะเบียน<br>ชื่อตามฟ้อง<br>ฐานความผิด<br>สถานะทะเบียนคดี         | N/A<br>วิธีย พิมพาพงษ์<br>พ.ร.บ.ยาเสพติดได้โทษ<br>สิ้นสุดคดี | รหัสประเภทคดี              |         |           | 41                      |
|                      |                 | วันที่สาลสังคมประพฤติ<br>วันที่สิ้นสุดคมประพฤติ<br>สาเหตุการสิ้นสุด | 28/06/2507<br>19/01/2511<br>ศาลออกหมายจับ                    | วันที่ครบกำหนดคุม          | ประพฤติ |           | 28/06/2508              |
|                      |                 | สำนักงานคมประพฤติ                                                   | สนง.คป.อาณา                                                  |                            |         |           |                         |

รูปที่ 56แสดงหน้าจอ ตัวอย่างข้อมูล

การสืบค้นหาข้อมูลจากฐานข้อมูลในระบบ DXC สามารถสืบค้นหาข้อมูลในแต่ล่ะฐานได้ตามขั้นตอน ดังต่อไปนี้

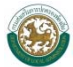

#### กรมการปกครอง

สำหรับการทำงานหลักของระบบ DXC ในส่วนของกรมการปกครอง ผู้ใช้สามารถสืบค้นข้อมูล ของบุคคลได้จากทะเบียนราษฎร์ ได้ดังต่อไปนี้

1) เลือกฐานข้อมูลของหน่วยงานที่ต้องการทำการค้นหาข้อมูล

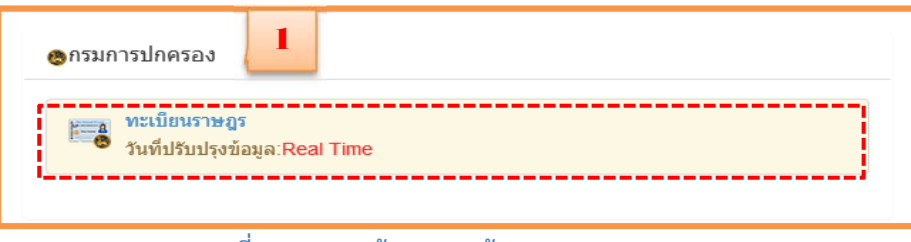

รูปที่ 57 แสดงหน้าจอ ฐานข้อมูลกรมการปกครอง

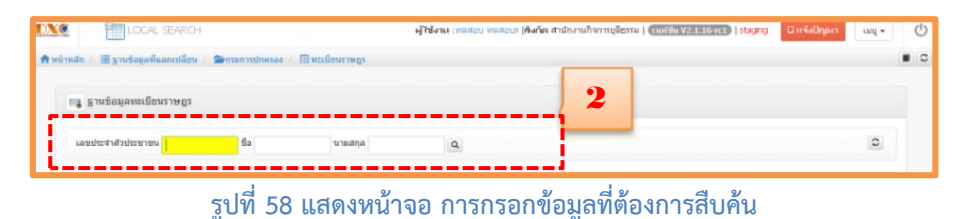

ของการสืบค้นจะปรากฏอยู่ที่ตารางด้านล่าง และผู้ใช้สามารถคลิกปุ่มที่อยู่ทางขวาสุดในช่อง
 โหลดของตาราง เพื่อเปิดหน้ารายงานข้อมูลของรายการนั้น

| LOCAL SEALCH                                         |                                              |         |              | dura   | ( writes in       | (He show have | er () | whith Annual | W 1.0.1 |        |          |      | m       | e., |
|------------------------------------------------------|----------------------------------------------|---------|--------------|--------|-------------------|---------------|-------|--------------|---------|--------|----------|------|---------|-----|
|                                                      |                                              |         |              |        |                   |               |       |              |         |        |          |      |         |     |
| 🛙 รายชื่อฐางช่อมูลที่มีการแอกเปลี่ยน                 | Print Lage /                                 | enimite | anae / millu |        |                   |               |       |              |         |        |          |      |         |     |
| • manundinenae                                       | case in state and a state of the             |         | 6            |        |                   |               |       |              |         |        |          |      |         |     |
| 🔿 สำนึกงานสำรวจแห่งชาติ                              | PARTIES A IN TAXABLE IN                      | ·       | an Udda      |        | 8 (101) ( 1040) A | 196           |       |              |         |        |          |      |         | 192 |
| <ul> <li>สำนักงานประกับสังคม</li> </ul>              |                                              |         |              |        |                   |               |       |              |         | Finit  | Previou  |      | Next    | Las |
| <ul> <li>สำนักงานคณะกรรมสายป้องกันและปราย</li> </ul> | sandnidulin                                  | 4.      | ÷.           | vienta |                   |               | 4     | and 5        | Safe    |        | \$       | kept | 4 2     | - 1 |
| ปราสญานสหติด                                         | Showing 1 to 1 of 1 er                       | tries   |              |        |                   |               |       | **           |         | First  | Decision | -    | (tilest | G   |
| <ul> <li>สามารถสายระบบของ</li> </ul>                 | Act (19, 19, 19, 19, 19, 19, 19, 19, 19, 19, |         |              |        |                   |               |       |              |         | (1004) | Prevenue |      | (rest)  |     |
| 🗈 การสุดประเทศส์                                     |                                              |         |              |        |                   |               |       |              |         |        |          |      |         |     |
| 🔳 กรมคุ้มครองสิทธิ์และเสรีกาษ                        |                                              |         |              |        |                   |               |       |              |         |        |          |      |         |     |
| • กระที่จึงและคุ่มสาสเด็กและเอาวชน                   |                                              |         |              |        |                   |               |       |              |         |        |          |      |         |     |
| o maninitaví                                         |                                              |         |              |        |                   |               |       |              |         |        |          |      |         |     |
|                                                      |                                              |         |              |        |                   |               |       |              |         |        |          |      |         |     |

รูปที่ 59 แสดงหน้าจอรายการข้อมูลที่สืบค้นได้จากกรมการปกครอง

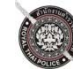

### สำนักงานตำรวจแห่งชาติ

สำหรับการทำงานหลักของระบบ DXC ในส่วนของสำนักงานตำรวจแห่งชาติ ผู้ใช้สามารถสืบค้นหา ข้อมูลเกี่ยวกับผู้กระทำผิดได้ โดยผู้ใช้สามารถสืบค้นหาข้อมูลของสำนักงานตำรวจแห่งชาติได้ 4 หมวดหมู่ ได้แก่ ประกาศสืบจับ ข้อมูลผู้กระทำผิดกฎหมาย คดีรถหาย และ คดีคนหาย

1) คลิกเลือกสำนักงานตำรวจแห่งชาติเพื่อสืบค้นหาข้อมูลที่ผู้ใช้ต้องการ

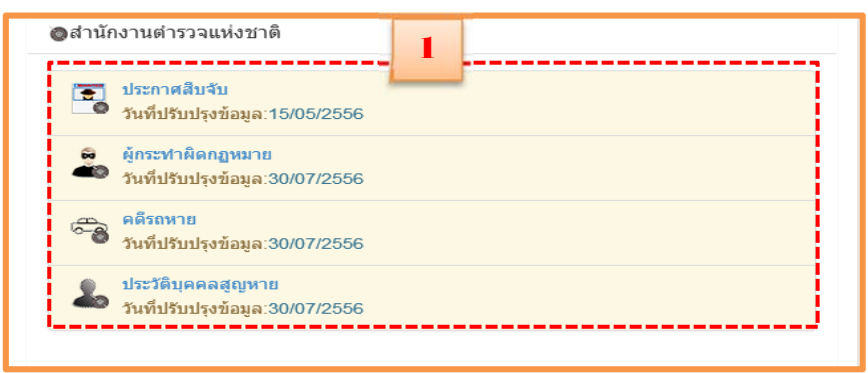

รูปที่ 60แสดงหน้าจอส่วนเชื่อมโยงจาก Local Search ไปหน้าจอของสำนักงานตำรวจแห่งชาติ

| 🗐 ฐานข้อมลป | ระกาศสืบจับ |   |  |
|-------------|-------------|---|--|
|             |             | 2 |  |
|             |             |   |  |

ระบบจะ แสดงข้อมูลที่ผู้ใช้งานสืบค้นหาดังรูปตัวอย่าง ซึ่งผู้ใช้งานสามารถโหลดเป็น PDF
 ENC เพื่อนำข้อมูลไปใช้งานต่อไป

| 🔘 ປະະກາศสับจับ         | 1 1 1 1 1 1 1 1 1 1 1 1 1 1 1 1 1 1 1                     | Calence Canenary and A |
|------------------------|-----------------------------------------------------------|------------------------|
| A COMPANY              | ใม่มุมมองราวงาน ≣มุมมองตาราง ≣ตาตัวสิกรัทการี ≣iog        |                        |
|                        | บริษาหลังเชิง                                             |                        |
| สารรักงานสารวจแห่งชาติ | รรมสระบุล<br>รรมสราชน                                     |                        |
| ปี มือมูลพื้นฐาน       | ผู้ต้องหา<br>วินประกาศ วินที่สินสุด                       |                        |
| นสายประจำสังประชาชน    | ตาล<br>ดดีสา ดดีแลง                                       |                        |
| fa:                    | ชื่อหา                                                    |                        |
| LINUE 1                |                                                           |                        |
| วันเกิด :              | แลวดดสารวิจ<br>- สื่อหนัดสนในสวน<br>หน่วยงานที่ออกหลายสืบ |                        |

รูปที่ 61 แสดงหน้าจอตัวอย่างฐานข้อมูลประกาศสืบจับ

4) เมื่อผู้ใช้งานได้คลิกฐานข้อมูลผู้กระทำผิดกฎหมาย ผู้ใช้กรอก เลขประจำตัวประชาชน ชื่อ นามสกุล และศาล จากนั้นคลิกปุ่ม 🔍 หรือ กด Enter เพื่อทำการสืบค้น

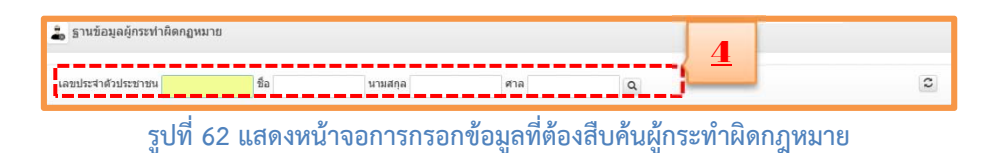

5) ระบบแสดงข้อมูลที่ผู้ใช้งานสืบค้นหา ผู้ใช้งานสามารถโหลดเป็น PDF ENC เพื่อนำข้อมูลไปใช้

งานต่อไป

|                       |                                           |              |                   |                | 5         | SPDF BENC Cristinations & |
|-----------------------|-------------------------------------------|--------------|-------------------|----------------|-----------|---------------------------|
| A COMPANY             | 🖺 มุมเมองรายงาน                           | 🗏 ципочилеля | 🇮 ดาด้าติกขันนารี | ≣ log          |           |                           |
| ( 🛞 )                 |                                           |              |                   | ผู้กระทำผิดกฎห | มาย       |                           |
| สำนักงานฝารวจแห่งชาติ | เลขประจำตัวประชา<br>ชื่อ<br>วันเกิด       | ווניו        |                   |                | นามสกุล   |                           |
| ข้อมูลพื้นฐาน         | วันที่<br>ที่อยู่                         |              |                   |                | CH P      |                           |
| เลขประจำด้วประชาชน :  | ภูมิสำเนา<br>อาชีพ                        |              |                   |                | 4         |                           |
| ขือ :                 | ชื่อมีดา                                  |              |                   |                | ชื่อมารดา |                           |
| LINE C                | ศาล<br>คดีเลขที่                          |              |                   |                |           |                           |
| วันเกิด :             | ผลของคต<br>ศาลดัดสินให้จำคุก<br>ตัดสินให้ |              |                   |                |           |                           |

รูปที่ 63 แสดงหน้าจอตัวอย่างฐานข้อมูลผู้กระทำผิดกฎหมาย

 6) ผู้ใช้งานกรอกข้อมูลอย่างน้อย 1 อย่าง ได้แก่ หมวดอักษร เลขทะเบียน ผู้ครอบครอง หรือ ยี่ห้อ แล้วคลิกปุ่ม

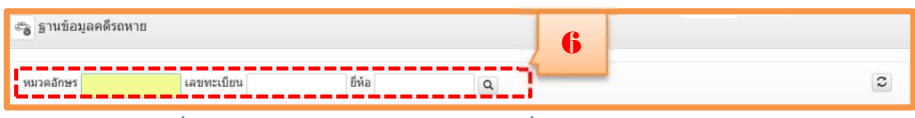

รูปที่ 64 แสดงหน้าจอการกรอกข้อมูลที่ต้องการสืบค้นคดีรถหาย

7) ระบบแสดงข้อมูลที่ผู้ใช้งานสืบค้นหาดังรูปตัวอย่าง ผู้ใช้งานสามารถโหลดเป็น PDF ENC เพื่อ นำข้อมูลไปใช้งานต่อไป

| อคตีรถหาย            |                                                | PDF TERE C HENRING X |
|----------------------|------------------------------------------------|----------------------|
| A STATE A            | 🖹 มารองการราช 🧮 log11                          |                      |
|                      |                                                | ดดีรถหาย             |
| ALCONG D             |                                                | วพัสนักมุด           |
|                      | หมวดอักษร<br>เลขประสำคัวประทาทแล้วของ          | เลขทะเบียน           |
| O ข่อมูลพื้นฐาน      | ย์ห้อ                                          | ประเภทรถ             |
| เลขประจำตัวประชาชน : | a                                              | 144 EW 1413          |
| fa:                  | ข้อมูดการรับแจ้ง                               |                      |
| LINER :              | เลขคต<br>วันที่หาย                             | วันที่รายงาน         |
| ວັນເກີດ :            | สถานีตำรวจที่รับแจ้ง<br>เจ้าหน้าที่รับแจ้งความ |                      |

รูปที่ 65 แสดงหน้าจอตัวอย่างฐานข้อมูลคดีรถหาย

8) ผู้ใช้สามารถสืบค้นฐานข้อมูลประวัติคนสูญหาย โดยการกรอกชื่อ นามสกุล และสถานที่สงสัย

หรือเว้นว่างไว้ในกรณีเรียกดูทั้งหมด แล้วคลิกปุ่ม 🔍 หรือ กดปุ่ม Enter

| 🌡 ฐานข้อมูล | จประวัติบุคคลสูญหาย |                   |             | 8                |               |
|-------------|---------------------|-------------------|-------------|------------------|---------------|
| ชื่อ        | นามสกุล             | สถานที่สงสัย      | ٩           |                  | 0             |
| รูปที่ 66   | แสดงหน้าจอก         | ารกรอกข้อมูลที่ต้ | องการสืบค้า | นฐานข้อมูลประวัเ | ติบุคคลสูญหาย |

9) ระบบแสดงข้อมูลที่ผู้ใช้งานสืบค้นหาดังรูปตัวอย่าง ผู้ใช้งานสามารถโหลดเป็น PDF ENC เพื่อ

นำข้อมูลไปใช้งานต่อไป

| ประวัติบุคคลสูญหาย   |      | 🖹 มุณสองรายงาน 🗮 พุณสองคาราง 🗮 log11                         | 9                  |
|----------------------|------|--------------------------------------------------------------|--------------------|
|                      | )    |                                                              | ประวัติบุคคลสูญหาย |
| สารมักงานสารวจแห่งร  | inā. |                                                              | รพัสข้อมูล         |
|                      |      | ลักษณะผู้หาย                                                 |                    |
| O ข่อมูลพื้นฐาน      |      | ชื่อ                                                         | LYNN               |
| เดขประจำด้วประชาชน : | N/A  | สวนสูง                                                       | น้ำหนัก            |
| đa:                  |      | ەدەلىر                                                       | ลักษณะผิว          |
| 1994                 |      | สกษณะออม                                                     | anyoutan           |
| วันเกิด :            | N/A  | สถานที่พิดต่อ<br>สถานที่ติดต่อ                               | วันที่หาย          |
|                      |      | ช้อมูลการรับแจ้ง                                             |                    |
|                      |      | 1. down                                                      |                    |
|                      |      | รมพรายงาน<br>สถานีสารวจที่รับเรื่อง<br>ชื่อสารวจที่รับเรื่อง |                    |

รูปที่ 67 แสดงหน้าจอตัวอย่างฐานข้อมูลบุคลสูญหาย

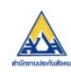

### สำนักงานประกันสังคม

สำหรับการทำงานหลักของระบบ DXC ในส่วนของสำนักงานประกันสังคม ผู้ใช้สามารถสืบค้น ข้อมูลเกี่ยวกับข้อมูลลูกจ้าง ข้อมูลนายจ้าง และข้อมูลโรงพยาบาลที่ต้องการสืบค้นหาได้ ดังต่อไปนี้

1) คลิกเลือกสำนักงานประกันสังคมเพื่อสืบค้นหาข้อมูลที่ผู้ใช้ต้องการสืบค้นหาข้อมูล

| ≜ สำนักงานประกันสังคม                           |  |
|-------------------------------------------------|--|
| 🔊 ผู้ประกันตน<br>วันที่ปรับปรุงข้อมูล:Real Time |  |

รูปที่ 68แสดงหน้าส่วนการเชื่อมโยงจาก Local Search ไปหน้าจอของสำนักงานประกันสังคม

2) กรอกข้อมูล เลขที่ประกันสังคม ชื่อ และนามสกุล

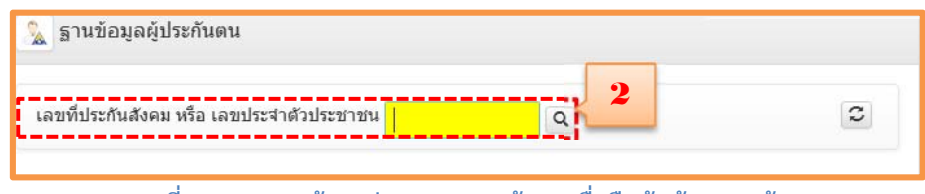

รูปที่ 69 แสดงหน้าจอส่วนการกรอกข้อมูลเพื่อสืบค้นข้อมูลลูกจ้าง

3) ระบบแสดงข้อมูลที่ผู้ใช้งานสืบค้นหาดังรูปตัวอย่าง ผู้ใช้งานสามารถโหลดเป็น PDF ENC เพื่อนำ

ข้อมูลไปใช้งานต่อไป

| 🙈 ผู้ประกันดน                              |                                         | PDF BENC Grissistral X |
|--------------------------------------------|-----------------------------------------|------------------------|
|                                            | 🖹 มุณแองรายงาน 🧮 มุณแองหาราง 🗮 log11    |                        |
|                                            | ผู้ประกับ                               | 1811 L                 |
| สำนักงานประกับสังคม<br>สำนักงานประกับสังคม | และประสาศวิญัเสียภาษี<br>ชื่อ<br>วินภิต | นามสกุล<br>เทศ         |
| <b>O</b> ข้อมูลพื้นฐาน                     | สถานะดูประทันตน                         |                        |
| ເລຍປາະຈຳສັວປາະຍາຍນ :                       |                                         |                        |
| tla :                                      |                                         |                        |
| LYNN (                                     |                                         |                        |
| ວັນເກີດ :                                  |                                         |                        |

รูปที่ 70 แสดงหน้าข้อมูลจากการสืบค้นฐานข้อมูลลูกจ้าง สนง.ประกันสังคม

🔉 สำนักงานคณะกรรมการป้องกันและปราบปรามยาเสพติด (ป.ป.ส.)

สำหรับการทำงานหลักของระบบ DXC ในส่วนของสำนักงานคณะกรรมการป้องกันและปราบปราม ยาเสพติด ผู้ใช้งานสามารถสืบค้นข้อมูลของนักโทษเกี่ยวกับยาเสพติดในระบบ DXC ได้ดังนี้

 คลิกเลือกสำนักงานคณะกรรมการป้องกันและปราบปรามยาเสพติด (ป.ป.ส.) เพื่อสืบค้นหา ข้อมูลที่ผู้ใช้งานต้องการสืบค้นหา

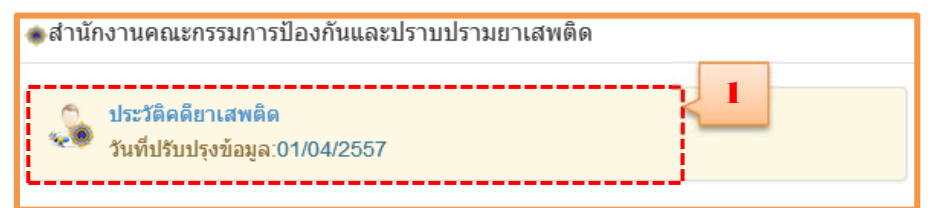

รูปที่ 71 แสดงหน้าจอส่วนเชื่อมโยงจาก Local Source ไปยังสำนักงานคณะกรรมการป้องกันและปราบปรามยาเสพติด  2) จากนั้นกรอก เลขประจำตัวประชาชน และการกรอกชื่อพร้อมทั้งนามสกุล หลังจากกรอก ข้อมูลที่ต้องการสืบค้นแล้วให้คลิกที่ปุ่ม

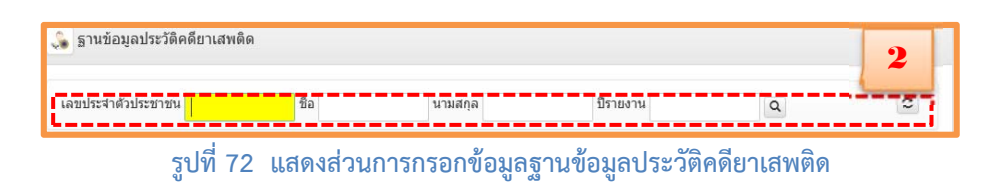

 ระบบแสดงข้อมูลที่ผู้ใช้งานสืบค้นหาดังรูปตัวอย่าง ผู้ใช้งานสามารถโหลดเป็น PDF ENC เพื่อ นำข้อมูลไปใช้งานต่อไป

| 💼 ประวัติคดียาเสพดิต         |            |                                               | B PDF BENC C winanda       |
|------------------------------|------------|-----------------------------------------------|----------------------------|
|                              |            | 🖹 มุนของรายงาน 🗮 มุนของตาราง 🗮 log11          |                            |
|                              |            |                                               | ประวัติคดีขาเสพติด         |
| สำนักงานคณะกรรมการป้องกันและ | ปรามปรามตา |                                               | เลขคดีปปส./ปี              |
| เสหลิด                       |            |                                               | รหัสข้อมูล<br>รหัสคดี      |
| 0 ข้อมลพื้นฐาน               |            | รหัสผู้ต้องหา<br>เองประสาตัวประชาชน           |                            |
| เลขประจำตัวประชาชน           | N/A        | ชื่อ<br>หน่วยงานที่สอบสวน                     | นามสกุล                    |
| Sa :                         |            | จังหวัดเกิดเหตุ<br>ชื่อขาเสพติด<br>อยัสตร์ไปส | <u>ชื่อข้อหา</u><br>ระเด็จ |
| INFE :                       | N/A        |                                               | area-eralys                |
| วันเกิด -                    | N/A        | เลขคติศารวจ<br>เลขคติศา                       | នេះ២គគីលេ១                 |

รูปที่ 73 แสดงหน้าจอ การสืบค้นข้อมูลจากสำนักงานคณะกรรมการป้องกันและปราบปรามยาเสพติด

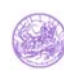

#### กรมการขนส่งทางบก

สำหรับการทำงานหลักของระบบ DXC ในส่วนของกรมการขนส่งทางบก ในส่วนนี้ผู้ใช้สามารถ สืบค้นในส่วนของข้อมูลทะเบียนรถยนต์ และข้อมูลใบขับขี่รถยนต์ได้ดังต่อไปนี้

1) คลิกเลือกกรมการขนส่งทางบก เพื่อสืบค้นหาข้อมูลที่ผู้ใช้ต้องการสืบค้นหาข้อมูล

| ·····                                               |  |
|-----------------------------------------------------|--|
| ักระเบียนยานพาหนะ<br>วันที่ปรับปรุงข้อมูล:Real Time |  |
| มี ใบอนุญาตขับขึ<br>วันที่ปรับปรุงข้อมูล:Real Time  |  |

รูปที่ 74 แสดงหน้าจอ ส่วนเชื่อมโยงจาก Local Source ไปหน้าจอของกรมกรมการขนส่งทางบก

กรอกข้อมูลหมวดอักษร และเลขทะเบียน โดยต้องกรอกให้ครบทั้งสองหัวข้อ แล้วคลิกปุ่ม
 หรือ กดปุ่ม Enter เพื่อสืบค้นฐานข้อมูลทะเบียนยายพาหนะ

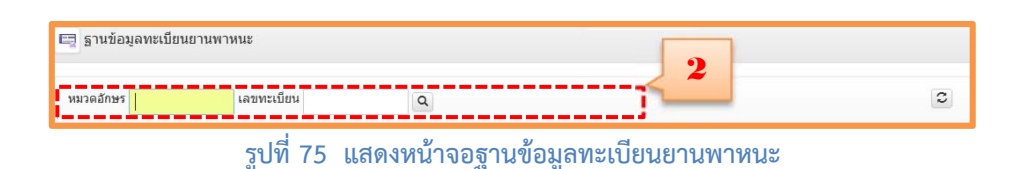

3) ระบบแสดงข้อมูลที่ผู้ใช้งานสืบค้นหาดังรูปตัวอย่าง ผู้ใช้งานสามารถโหลดเป็น PDF ENC เพื่อนำ

ข้อมูลไปใช้งานต่อไป

|                 |                                               |                     | PDP TENC Constantions    |
|-----------------|-----------------------------------------------|---------------------|--------------------------|
|                 | 🖹 มุมมอสารของน 🧮 log11                        |                     | 3                        |
| STATE           |                                               | ทรเบียนยานพาหนะ     |                          |
| nuarutiverun    | วินจะทรเนียน เลขทรเนียน<br>ประเภท<br>ตั้งเวลา |                     | ຮັບກວັດ                  |
| 0 ช่อมูลที่ขฐาน | สี เลขตัวรถ<br>อี้ท่อเครื่องขนต์ เลขตรีองขนต์ |                     | າສ<br>ວິນຄ້ານເຄລາຍຸການອິ |
| ເລາກາະເນີຍາ:    |                                               |                     |                          |
| จังหวัด :       | เข้าของ/ผู้ครอบครอง<br>เข้าของรถลำดับที่      | วันที่ต้อกรรมสิทธิ์ |                          |
|                 | ซื่อเข้าของรถ                                 |                     |                          |
|                 | มสขาประจำสั่วประชาวชาน                        |                     |                          |
|                 | ที่อยู่                                       |                     |                          |
|                 | ผู้ครอบครองสำคับที่                           | วันที่ครอบครอง      |                          |
|                 | ชื่อผู้ครอบครอง                               |                     |                          |
|                 | และเประจำตัวประชาชน                           |                     |                          |
|                 | Matj                                          |                     |                          |
|                 |                                               |                     |                          |

รูปที่ 76 แสดงหน้าจอผลรายการฐานข้อมูลทะเบียนยานพาหนะ

4) ผู้ใช้สามารถสืบค้นเกี่ยวกับประวัติของบุคคลที่มีใบขับขี่ โดยต้องกรอกข้อมูลอย่างน้อย 1 หัวข้อ

้ได้แก่ เลขประจำตัวประชาชน หรือเลขที่ใบอนุญาต จากนั้นคลิก 🔍 หรือกดปุ่ม Enter เพื่อทำการสืบค้น

| 🚟 ฐานข้อมูลใบอนุญาตขับขึ่ |                       |                       |   |
|---------------------------|-----------------------|-----------------------|---|
| เลขประจำตัวประชาชน        | ٩                     |                       | 3 |
|                           | รปที่ 77 แสดงหน้าจอสา | านข้อมลใบอนถาติขับขี่ |   |

5) ระบบแสดงข้อมูลที่ผู้ใช้งานสืบค้นหาดังรูปตัวอย่าง ผู้ใช้งานสามารถโหลดเป็น PDF ENC เพื่อนำ

ข้อมูลไปใช้งานต่อไป

| 🦂 ใบอนุญาตขับขึ      |                                      | PDF DENC Chicainstina X       |
|----------------------|--------------------------------------|-------------------------------|
| AN THE AND           | 🖹 มุนมองรายงาน 🧮 มุนมองตาราง 🗮 log11 |                               |
|                      |                                      | ไขอนุญาครับซึ่                |
| กระบบสองการบก        | ประเภทใบอนุญาต                       | ไบอนุญาตยับยื่งคนที่<br>สถานะ |
| ๋ ข้อมูลพื้นฐาน      | เลชประสำด้วประชาชน<br>ชื่อต้อื่อปัตร |                               |
| เลขประจำตัวประชาชน : | สถานะร่างกาย                         |                               |
| fla :                | ทีอยู                                |                               |
| INR : NA             | วันนี้ออกให้                         | 100274                        |
| วันเกิด : N/A        | สำนักงาน<br>สถานะ                    | exercise reg                  |

รูปที่ 78 แสดงหน้าจอข้อมูลที่สืบค้น ใบอนุญาตขับขึ่

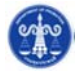

#### กรมคุมประพฤติ

สำหรับการทำงานหลักของระบบ DXC ในส่วนของกรมคุมประพฤติ ผู้ใช้สามารถสืบค้นข้อมูลได้จาก ฐานข้อมูลผู้ถูกคุมประพฤติ ดังต่อไปนี้

1) คลิกเลือกกรมคุมประพฤติ เพื่อสืบค้นหาข้อมูลที่ผู้ใช้ต้องการสืบค้นหาข้อมูล

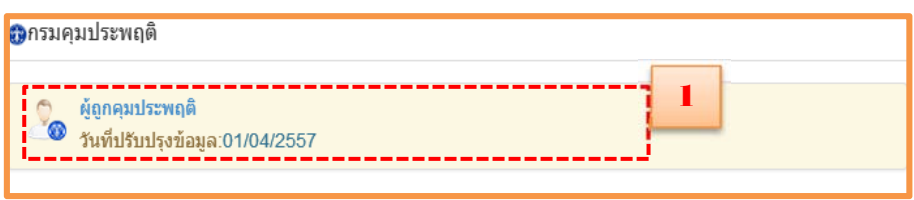

รูปที่ 79 แสดงหน้าจอ ส่วนเชื่อมโยงจาก Local Source ไปหน้าจอของกรมคุมประพฤติ

ชื่อพร้อมนามสกุลของบุคคลนั้นๆ หรือสืบค้นทั้งหมดโดยการคลิกปุ่ม หรือ กดปุ่ม
 Enterโดยไม่ต้องกรอกข้อมูลใดๆทั้งสิ้น แต่การสืบค้นส่วนนี้ไม่รองรับการสืบค้นตามเลขประจำตัวประชาชน
 และเมื่อทำการค้นหา ผลที่ได้จะออกมาอยู่ในภาพแบบดังภาพด้านล่าง

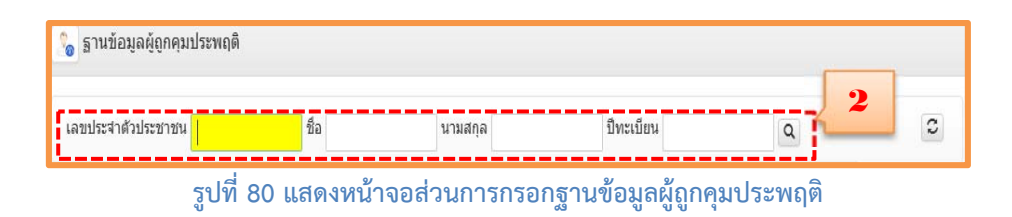

ระบบแสดงข้อมูลที่ผู้ใช้งานสืบค้นหาดังรูปตัวอย่าง ผู้ใช้งานสามารถโหลดเป็น PDF ENC
 เพื่อนำข้อมูลไปใช้งานต่อไป

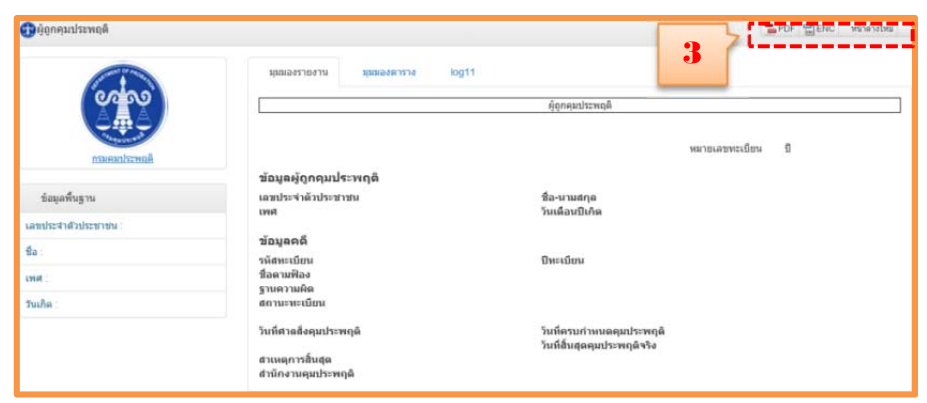

รูปที่ 81 แสดงหน้าจอผลผู้ถูกคุมประพฤติ

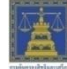

#### กรมคุ้มครองสิทธิและเสรีภาพ

สำหรับการทำงานหลักของระบบ DXC ในส่วนของกรมคุ้มครองสิทธิและเสรีภาพ ผู้ใช้สามารถ สืบค้นข้อมูลได้จาก ฐานข้อมูลผู้ร้องทุกข์ ทะเบียนขอความช่วยเหลือทางการเงินฯ(จำเลย) ทะเบียนขอความ ช่วยเหลือทางการเงินฯ(เจ้าทุกข์) และฐานข้อมูลกองทุนยุติธรรม โดยการสืบค้นจากกรมคุ้มครองสิทธิและ เสรีภาพนั้น สามารถทำได้ดังต่อไปนี้

1) คลิกเลือกกรมคุ้มครองสิทธิและเสรีภาพ เพื่อสืบค้นหาข้อมูลที่ผู้ใช้ต้องการสืบค้นหาข้อมูล

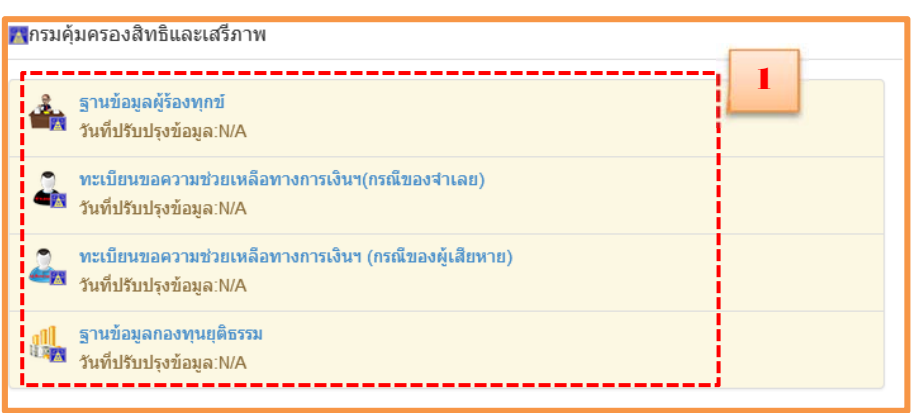

รูปที่ 82 แสดงหน้าจอการเชื่อมโยงจาก Local Search ไปหน้าจอของกรมคุ้มครองสิทธิฯ

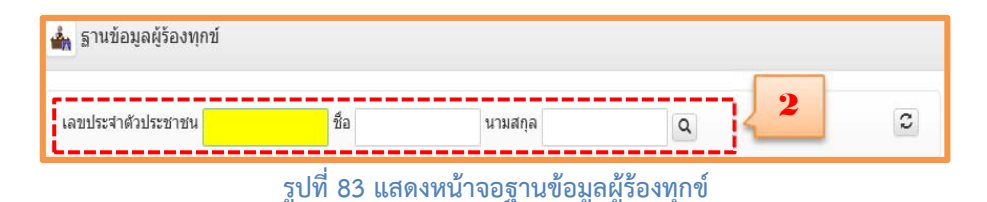

3) เมื่อผู้ใช้คลิกฐานข้อมูลทะเบียนขอความช่วยเหลือทางการเงิน(กรณีของจำเลย)ให้กรอก เลขคดี

ชื่อ-นามสกุลของบุคคลผู้ร้องทุกข์ และเลขบัตรประจำตัวประชาชน แล้วคลิกปุ่ม 🔍 หริอกดปุ่ม Enter เพื่อ ทำการสืบค้นหาข้อมูล

| 🔒 ฐานข้อมูลทะ | เบียนขอความช่วยเหลือทางการเงินฯ(กระ | นีของจำเลย)       |                  | 1-        |
|---------------|-------------------------------------|-------------------|------------------|-----------|
| เลขคดี        | เลขประจำดัวประชาชน                  | ชื่อ-นามสกุล      | ۹ 3              | C         |
| รูปที่ 84 แล  | สดงหน้าจอฐานข้อมูลทะเบีย            | บนขอความช่วยเหลือ | ทางการเงิน(กรณีข | เองจำเลย) |

 4) เมื่อผู้ใช้คลิกฐานข้อมูลทะเบียนขอความช่วยเหลือทางการเงิน(กรณีของผู่เสียหาย)ให้กรอก เลข คดี ชื่อ-นามสกุลของบุคคลผู้ร้องทุกข์ และเลขบัตรประจำตัวประชาชน แล้วคลิกปุ่ม หรือกดปุ่ม Enter เพื่อ ทำการสืบค้นหาข้อมูล

| 🚑 ฐานข้อมูลทะ | เบียนขอความช่วยเหลือทางการเงินฯ (กรณีข | องผู้เสียหาย)     |              |    | 2 |
|---------------|----------------------------------------|-------------------|--------------|----|---|
| เลคคดี        | เลขประจำตัวประชาชนของ                  | ชื่อ-นามสกุล      | ٩            | 4  | S |
|               | รปที่ 85 แสดงหน้าจอทะเ                 | บียนขอความช่วยเหล | ลือทางการเงิ | ัน |   |

5) เมื่อผู้ใช้คลิกฐานข้อมูลกองทุนยุติธรรม ให้กรอก เลขคดี ชื่อ-นามสกุลของบุคคลผู้ร้องทุกข์ และ เลขบัตรประจำตัวประชาชน แล้วคลิกปุ่ม 🔍 หรือกดปุ่ม Enter เพื่อทำการสืบค้นหาข้อมูล

|        |          |           |   | 1 |
|--------|----------|-----------|---|---|
| เลขคดี | เลขคดีตำ | เลขคดีแดง | ٩ | 3 |

6) ระบบแสดงข้อมูลที่ผู้ใช้งานได้สืบค้นหาข้อมูลกรมคุ้มครองสิทธิและเสรีภาพ ผู้ใช้งานสามารถ โหลดเป็น PDF ENC เพื่อนำข้อมูลไปใช้งานต่อไป

| 13ASHBDARD                                                             |                             | ญ้ไปส่ง      | mu 1 1         | fafe navbisuntuse | 1 App Version 1.1.1 | Denne | านมีคุณา  | - pro-    |
|------------------------------------------------------------------------|-----------------------------|--------------|----------------|-------------------|---------------------|-------|-----------|-----------|
| la                                                                     |                             |              |                |                   |                     |       |           |           |
| 🖩 รายชื่อฐานน่อยุลที่มีการแลกแปลียน                                    | • room Says / / modesa      | odebasiden ( | milipadisevent |                   |                     |       | 6         |           |
| estenber num 😜                                                         | careful of charges          | 4            | and a second   |                   |                     |       |           |           |
| ● สำนิงอานสารวจสห่อยาส์                                                |                             |              |                |                   |                     |       |           | 1965      |
| <ul> <li>สำนักงานประกับสื่อสมั</li> </ul>                              |                             |              |                |                   |                     | First | Previous  | Next Las  |
| <ul> <li>สำนักงารคณะการแกรรมีของกิจและปราช<br/>ปรามการสหสัด</li> </ul> | wood - westerniterafier     | 0 deather    | fits datis av  | 0 science des     | D une D statut      | _     | : SuteAse | 0 1       |
| e enandermen                                                           | Showing 0 to 0 of 0 entries |              |                |                   |                     | First | Presidual | field Las |
| Attentional (                                                          |                             |              |                |                   |                     |       |           |           |
| 🔳 การคุณครองสำหรัดและเสรียาพ                                           |                             |              |                |                   |                     |       |           |           |
| 0.00003944594959459450000                                              |                             |              |                |                   |                     |       |           |           |
| • management                                                           |                             |              |                |                   |                     |       |           |           |
| a multidual                                                            |                             |              |                |                   |                     |       |           |           |

รูปที่ 87 แสดงรายการข้อมูลที่สืบค้นหากรมคุ้มครองสิทธิและเสรีภาพ

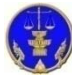

กรมพินิจคุ้มครองเด็กและเยาวชน

สำหรับการทำงานหลักของระบบ DXC ในส่วนของกรมพินิจและคุ้มครองเด็กและเยาวชน ผู้ใช้ สามารถสืบค้นข้อมูลเกี่ยวกับผู้กระทำผิดที่เป็นเยาวชนได้ ทั้งนี้วิธีการสืบค้นจะมีลักษณะเช่นเดียวกันกับการ สืบค้นของกรมราชทัณฑ์ ดังต่อไปนี้

1) คลิกเลือกกรมพินิจคุ้มครองเด็กและเยาวชน เพื่อสืบค้นหาข้อมูลที่ผู้ใช้ต้องการสืบค้นหาข้อมูล

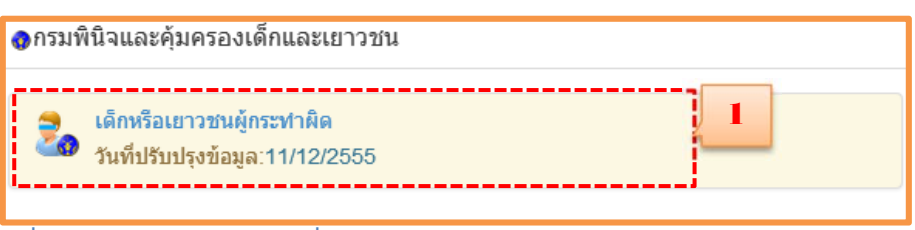

<sub>ร</sub>ูปที่ 88 แสดงหน้าจอส่วนการเชื่อมโยงจาก Local Search ไปยังกรมพินิจและคุ้มครองเด็กฯ

2) ผู้ใช้กรอกเลขประจำตัวประชาชน กรอกชื่อ-นามสกุล แล้วกดปุ่ม 🔍 หรือ กดปุ่ม Enter

| 🚴 ฐานข้อมูลเด็กหรือเย | าวชนผู้กระทำผิ | ด        |                     |                   |   |   |
|-----------------------|----------------|----------|---------------------|-------------------|---|---|
| เลขประจำตัวประชาชน    |                | ชื่อ     | นามสกุล             | ٩                 | 2 | c |
|                       | รูปที่ 89      | แสดงส่วา | เการกรอกข้อมูลที่ต่ | -<br>ข้องการสืบค้ | น |   |

ระบบแสดงข้อมูลที่ผู้ใช้งานได้สืบค้นหาข้อมูลกรมคุ้มครองสิทธิและเสรีภาพ ผู้ใช้งานสามารถ

โหลดเป็น PDF ENC เพื่อนำข้อมูลไปใช้งานต่อไป

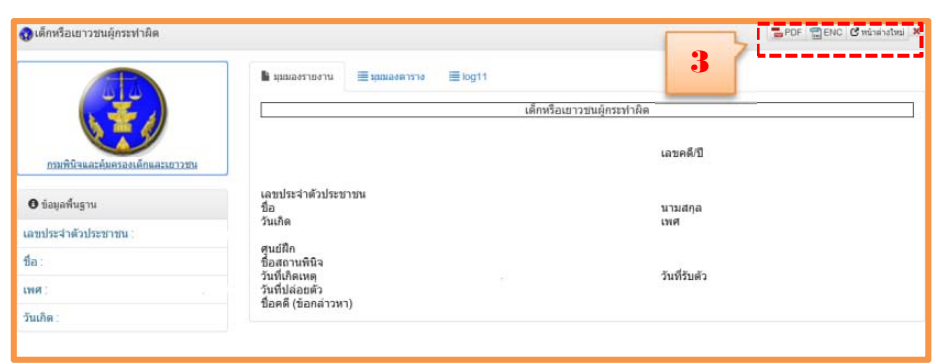

รูปที่ 90 แสดงหน้าจอ รายการข้อมูลที่สืบค้นหากรมพินิจคุ้มครองเด็กและเยาวชน

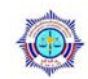

สำนักงานการป้องกันและปราบปรามการฟอกเงิน

สำหรับการทำงานหลักของระบบ DXC ในส่วนของสำนักงานการป้องกันและปราบปรามการฟอกเงิน ผู้ใช้ สามารถสืบค้นหาข้อมูลประวัติคดีของ ปปง. ได้โดยวิธีการดังต่อไปนี้

1) คลิกเลือกสำนักงานการป้องกันและปราบปรามการฟอกเงิน เพื่อสืบค้นหาข้อมูลที่ผู้ใช้ต้องการ

#### สืบค้นหา

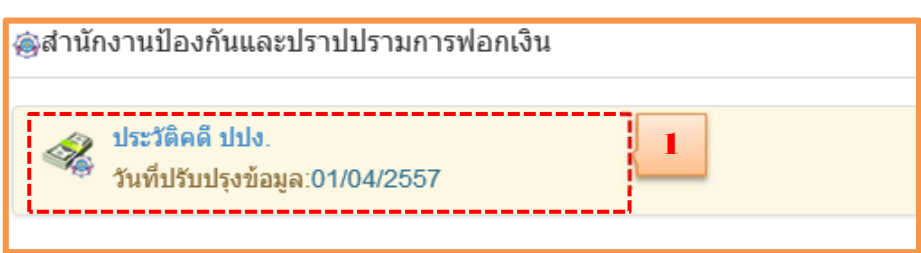

รูปที่ 91 แสดงหน้าจอส่วนการเชื่อมโยงจาก Local Search ไปยังสำนักงานป้องกันและปราบปรามการฟอกเงิน

ผู้ใช้กรอกชื่อคดีตามฟ้อง (ชื่อผู้ต้องหา/นามสกุล/ชื่อฉายา/ผู้รวมกระทำผิด) แล้วคลิกปุ่ม
 หรือ กด Enter ระบบจะทำการค้นหาข้อมูลที่ผู้ใช้ต้องการ

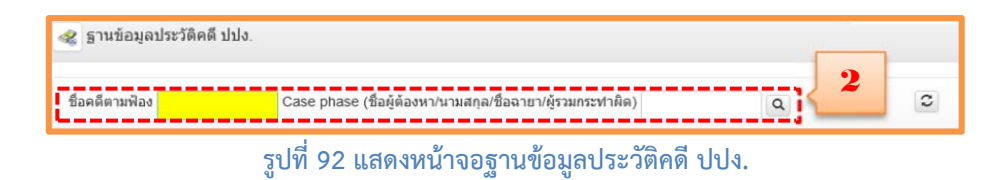

 ระบบแสดงข้อมูลที่ผู้ใช้งานได้สืบค้นหาข้อมูลกรมคุ้มครองสิทธิและเสรีภาพ ผู้ใช้งานสามารถ โหลดเป็น PDF ENC เพื่อนำข้อมูลไปใช้งานต่อไป

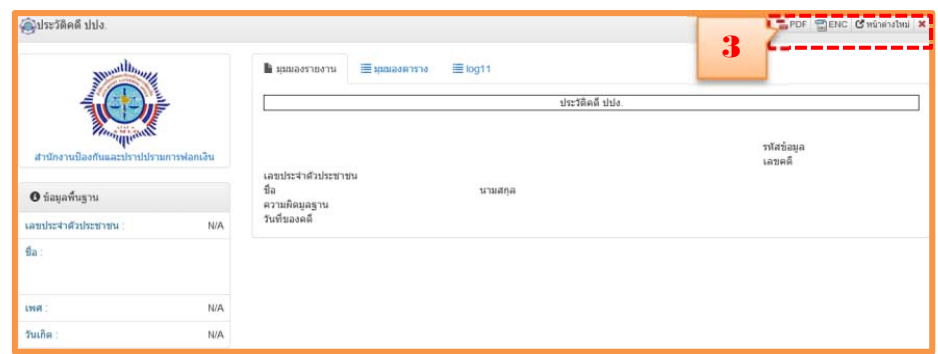

รูปที่ 93 แสดงหน้าจอ รายการข้อมูลที่สืบค้นหาสำนักงานการป้องกันและปราบปรามการฟอกเงิน

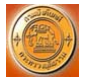

กรมบังคับคดี

สำหรับการทำงานหลักของระบบ DXC ในส่วนของกรมบังคับคดี ผู้ใช้สามารถสืบค้นหาบุคคล ล้มละลายจากกรมบังคับคดีได้ดังต่อไปนี้

1) คลิกเลือกกรมบังคับคดี เพื่อสืบค้นหาข้อมูลที่ผู้ใช้ต้องการสืบค้นหา

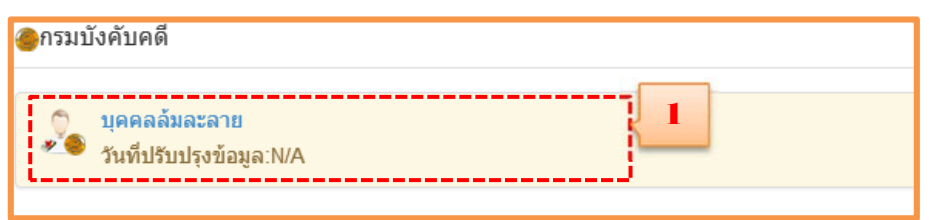

รูปที่ 94 แสดงหน้าจอส่วนการเชื่อมโยงจาก Local Search ไปยังกรมบังคับคดี

2) ผู้ใช้กรอก เลขประจำตัวประชาชน ชื่อ นามสกุล แล้วคลิกปุ่ม 🝳 และกดปุ่ม Enter เพื่อทำการ

#### สืบค้น

|                     |      |        |       | - |
|---------------------|------|--------|-------|---|
| ลขประจำด้วประชาชน 丨 | ชื่อ | นามสกล | o 🛃 🥌 | 0 |

3) ระบบแสดงข้อมูลที่ผู้ใช้งานได้สืบค้นหาข้อมูลกรมคุ้มครองสิทธิและเสรีภาพ ผู้ใช้งานสามารถ โหลดเป็น PDF ENC เพื่อนำข้อมูลไปใช้งานต่อไป

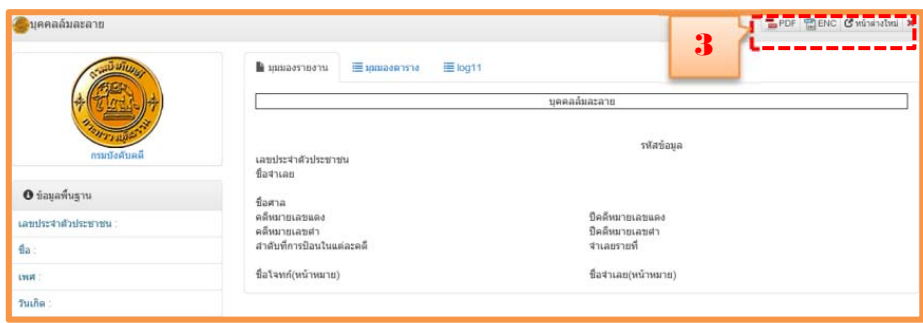

รูปที่ 96 แสดงหน้าจอ รายการข้อมูลที่สืบค้นหากรมบังคับคดี

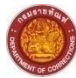

กรมราชทัณฑ์

สำหรับการทำงานหลักของระบบ DXC ในส่วนของกรมราชทัณฑ์ผู้ใช้สามารถสืบค้นข้อมูลของ ผู้ถูก คุมขังได้ผ่านโปรแกรมนี้ โดยสามารถสืบค้นได้ดังต่อไปนี้

1) คลิกเลือกกรมราชทัณฑ์ เพื่อสืบค้นหาข้อมูลที่ผู้ใช้ต้องการสืบค้นหา

| กรมราชทัณฑ์                                     |   |
|-------------------------------------------------|---|
| ู้ผู้ต้องขัง<br>วันที่ปรับปรุงข้อมูล:01/04/2557 | 1 |

รูปที่ 97 แสดงหน้าจอส่วนการเชื่อมโยงจาก Local Search ไปยังกรมราชทัณฑ์

2) ผู้ใช้กรอกเลขประจำตัวประชาชน และกรอกชื่อ-นามสกุล แล้วคลิกปุ่ม 🔍 หรือกดปุ่ม Enter

| 🍰 ฐานข้อมูลผู้ต้องขัง |               |                |                                 | 9   |   |
|-----------------------|---------------|----------------|---------------------------------|-----|---|
| เลขประจำตัวประชาชน    | ชื่อ          | นามสกุล        | เรือนจา                         | Q 4 | c |
|                       | รูปที่ 98 แสด | างหน้าจอ การกร | เอกฐานข้อมูลผู้คุม <sup>.</sup> | ขัง |   |

ระบบแสดงข้อมูลที่ผู้ใช้งานได้สืบค้นหาข้อมูลกรมคุ้มครองสิทธิและเสรีภาพ ผู้ใช้งานสามารถ

โหลดเป็น PDF ENC เพื่อนำข้อมูลไปใช้งานต่อไป

|                        |     |                                             |                  |                 |     | PDF                          | ENC Cหน่าต่างไหม่ X |
|------------------------|-----|---------------------------------------------|------------------|-----------------|-----|------------------------------|---------------------|
| S BIE STORES           |     | 🖿 ทางองรายงาน 🗮 พุฒ                         | เองตาราง 🗏 log11 |                 |     |                              |                     |
| R Contraction of the   |     |                                             |                  | ผู้ต้องปัง      |     |                              | ]                   |
| TOP CONTRACT           |     | a sea decente dina terrarra sea             |                  |                 |     | รหัสข้อมูล<br>รหัสผู้ต้องปัง |                     |
| <b>6</b> ข้อมูลพื้นฐาน |     | เลขบระจาดวบระขาขน<br>ขึ้อ<br>วันเดือนปีเกิด | NA               | สกุล<br>สัญชาติ | N/A | เพศ<br>ศาสนา                 | N/A                 |
| เลขประจำด้วประชาชน :   | N/A | โทษฐาน                                      | N/A              |                 |     |                              |                     |
| ซือ :                  |     |                                             |                  |                 |     |                              |                     |
| LYNH :                 |     | วันที่อำยเข้า<br>เรื่องสา                   |                  | วันที่ใต้รับโทษ | N/A | วันที่พันโทษ                 | N/A                 |
| ວັນເຄີດ :              | N/A | เลขคดีสารวจ                                 | N/A              | เลขคดีสา        | N/A | เลขคดีแดง                    | N/A                 |

รูปที่ 99 แสดงหน้าจอ รายการข้อมูลที่สืบค้นหากรมราชทัณฑ์

#### 4.2 Page Layout

การพัฒนาระบบเพิ่มเชื่อมโยงข้อมูลหน่วยงานที่ร่วมลงนามในข้อตกลงแลกเปลี่ยนข้อมูลกับโครงการ DXC สามารถแสดง Taps รายละเอียดการเข้าข้อมูลของหน่วยได้

| ฐานข้อมูลทะเบียนราษฎร |     |         |   |           |
|-----------------------|-----|---------|---|-----------|
| เลขประจำสังประชาชน    | fla | นามสกุล | ٩ | 0         |
| ตารางแสดงข้อมูล       |     |         |   | 2" BETORT |
|                       |     |         |   |           |
|                       |     |         |   |           |
|                       |     |         |   |           |
|                       |     |         |   |           |
|                       |     |         |   |           |
|                       |     |         |   |           |
|                       |     |         |   |           |
|                       |     |         |   |           |

รูปที่ 100 แสดงหน้าจอ Page Layout ของหน้า Local Search

### ้ตัวอย่าง แสดงหน้าจอ Page Layout ของหน้า Local Search ดังรูปภาพต่อไปนี้

1. คลิกเข้าสู่หน้าของหน้า Local Search และเลือกหน่วยงานที่ต้องการสืบค้น

| ≣ ฐานข้อมูล                                  | รับไระวัติการเรียกดูข้อมูด                                                                                                    |
|----------------------------------------------|----------------------------------------------------------------------------------------------------|
|                                              | เวลา ข้อมูล รายละเอียดข้อมูล                                                                                                    |
| A สำนักงานประกับสังคม                        | © 19 pm/wp 2558                                                                                                    |
| 🦕 fights/hanu<br>Turfuthulyefiaqua Real Tame | ่∆ หลายเหตุ<br>* รากการประวัติจะไม่แสดงการเปิดอูธ์อนุเลเลียร่า<br>** จากเป็นข้ออุลของบุคลอเลียรกับแต่ต่างคลัดที่อะเป็นข้อมูลที่ข้ามาจากดับทางจะไม่<br>ถือราะปันข้ออุลข้า |
| 😸 กรมการขนส่งหางบก                           |                                                                                                    |
| ●สำนักงานต่ารวจแห่งชาติ                      |                                                                                                    |
| สำนักงานคณะกรรมการป้องกันและปราบปรามยาเสพติด |                                                                                                    |
| ●ກາວມອຸມປ່ຽຍທດຸສິ                            |                                                                                                    |
| ดารมพินิจและคุ้มครองเด็กและเขาวชน            |                                                                                                    |
| ⊛ู้สำนักงานป้องกันและปราปปรามการฟอกเงิน      |                                                                                                    |
| อกรมบังคัมคลี                                |                                                                                                    |
| ●กรมราชทัณฑ์                                 |                                                                                                    |
| 🌠 กรมคุ้มครองสิทธิและเสรีภาพ                 |                                                                                                    |

รูปที่ 101 แสดงฐานข้อมูล Page Layouta ของหน้า Search

2. ใส่เลขบัตรประชาชนที่ต้องการสืบค้น

| 📡 ฐานข้อมูลผู้ประกันคน                    | 9  |         |      |          |         |
|-------------------------------------------|----|---------|------|----------|---------|
| เลขที่ประกับสังคม หรือ เลขประจำตัวประชาชน |    |         |      |          | 0       |
| ตารางแสดงน้อมูล                           |    |         |      |          | Zamarma |
| เลขพี่มีครประคัณสิงคม                     | fa | นามสกุล | C914 | ເກັດໃນທີ | ٩       |
|                                           |    |         |      |          |         |
|                                           |    |         |      |          |         |

รูปที่ 102 แสดงหน้าจอฐานข้อมูลของหน่วยงาน

3. เข้าสู่หน้าจอของการสืบค้น สามารถ 🖍 ขยายตาราง หรือ <mark>🗡 ย่อตาราง</mark> ได้ แล้วคลิกปุ่ม 🔍

| ดารางแสดงข้อมูล ตั้งแต่รายการร่ | ที่ 1 ยิง 1 จากทโงหว | มด 1 รายการที่ตรงกับเงื่อง | นไข      |      | 3                 | / tiarre            |
|---------------------------------|----------------------|----------------------------|----------|------|-------------------|---------------------|
| เลขที่บัดรประกันสังคม           |                      | to                         | นามสกุล  | trut | เกิดวันที่        | ۹.,                 |
| 3841100182192                   | antrug.              |                            | ขวัญเพบา |      | 19/03/2526        | ٩                   |
| faulty apploant performant per  | ron molumbers        | E41100182102 disastra      |          |      | Hərühush ≪dasındu | H oringeline C tale |

รูปที่ 103 ตารางแสดงข้อมูล รูปในส่วนย่อ-ขยาย

เข้าสู่หน้าจอแสดงรายล่ะเอียดของการสืบค้น สามารถเลือกคลิก หลังเลขประจำตัวผู้
 เสียภาษี

| 😵 ดักวรมภาคภ                       |                           |                                 |             | 6       | PDF BENC Catherdan X |
|------------------------------------|---------------------------|---------------------------------|-------------|---------|----------------------|
| $\wedge$                           | 🕻 มรมของราชงาน            | 🗄 มุนของคาราง 🔠 คาค่าศึกษัณนารี | ≣ log21     |         |                      |
| A A                                |                           |                                 | ผู้ประกันคน | 1       |                      |
|                                    |                           |                                 | ·, <u>4</u> |         |                      |
| สำนักงานประกับสังคม                | มค<br>เคยประสาควลุเสียการ | 19                              | 01621926    | บามสกุล |                      |
| 0 ธัลยุลพื้นฐาน                    | รนเกต<br>สถานะผู้ประกันตน | ເປັນ                            | ผู้ประกันคน | UNR.    | antho                |
| เลขประจำสับประกาณ <u>182192</u> ฮิ |                           |                                 |             |         |                      |
| ชื่อ : อุมาพร                      |                           |                                 |             |         |                      |
| เพศ : พญง                          |                           |                                 |             |         |                      |
| วนอื่อ                             |                           |                                 |             |         |                      |

รูปที่ 104 แสดงรายการที่สืบค้น

5. หน้าจอจะเปิดขึ้นคุณต้องการเปิดรายงาน Single Report คลิกปุ่ม <mark>ยกเลิก</mark> หรือว่า <mark>ตกลง</mark>

| 🙈 ผู้ประกันคน                               |             |                                             |                                                                 |                | PDF BENC Christian X |
|---------------------------------------------|-------------|---------------------------------------------|-----------------------------------------------------------------|----------------|----------------------|
| ส่านักงานประกันสังคม<br>สามักงานประกันสังคม |             | คุณต้องการเ<br>หมายเลขประจำตัว<br>เลา<br>ค. | ปัตรายงาน Single Report ของ<br>ประบาณ 182193 เหย<br>สกเล็ก ตกลง | ]              |                      |
|                                             |             | ขอ<br>วันเกิด<br>สถานาย์ประดับอน            | 19 มีนาคม 2526<br>เป็นนักโรงกับคน                               | นามสกุล<br>เพศ | มวญเพชร<br>หญิง      |
| O ข้อมูลพื้นฐาน                             |             | an meganinan                                |                                                                 |                |                      |
| เลขประจำตัวประชาชน                          | 182192.3    |                                             |                                                                 |                |                      |
| ชื่อ: อุมาท                                 | รร ขวัญเพชร |                                             |                                                                 |                |                      |
| LYNN :                                      | หญิง        |                                             |                                                                 |                |                      |
| วันเกิด :                                   |             |                                             |                                                                 |                |                      |
|                                             |             |                                             |                                                                 |                |                      |

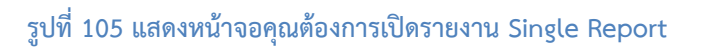

ถ้าคลิกเลือก ดกลง หน้าจอแสดงหน้าต่างสถานะการสืบค้นข้อมูลจากฐานข้อมูลต่าง

| ปิดหน้า                                                                         | าต่างนี้ | $\leq$      | 6            |        |
|---------------------------------------------------------------------------------|----------|-------------|--------------|--------|
| ฐานข้อมูล                                                                       | จ้าของ   | สถานะ       | ผลการสืบค้น  | รายการ |
| ทะเบียนราษฎร                                                                    | 0        | 0           | ไม่พบข้อมูล  | 0      |
| ผู้ประกันตน                                                                     | A        | 0           | พบข้อมูล     | 1      |
| ทะเบียนยานพาหนะ                                                                 | 8        | 0           | ไม่พบข้อมูล  | 0      |
| ใบอนุญาตขับขึ่                                                                  | 8        | 0           | พบข้อมูล     | 1      |
| ประกาศสืบจับ                                                                    | 0        | 0           | ไม่พบข้อมูล  | 0      |
| ผู้กระทำผิดกฎหมาย                                                               | 0        | 0           | ไม่พบข้อมูล  | 0      |
| คดีรถหาย                                                                        | 0        | 0           | ไม่พบข้อมูล  | 0      |
| ประวัติบุคคลสูญหาย                                                              | 0        | 0           | ไม่พบข้อมูล  | 0      |
| ประวัติกดียาเสพติด                                                              | ٠        | 0           | ไม่พบข้อมูล  | 0      |
| ผู้ถูกคุมประพฤติ                                                                | ø        | 0           | ไม่พบข้อมูล  | 0      |
| เด็กหรือเยาวชนผู้กระทำผิด                                                       | 0        | 0           | ไม่พบข้อมูล  | 0      |
| ประวัติคดี ปปง.                                                                 | -        | 0           | ไม่พบข้อมูล  | 0      |
| บุคคลล์มละลาย                                                                   |          | 0           | ไม่พบข้อมูล  | 0      |
| ผู้ต้องขัง                                                                      | 0        | 0           | "ไม่พบข้อมูล | 0      |
| ฐานข้อมูลผู้ร้องทุกข์                                                           |          | Ø           | ไม่พบข้อมูล  | 0      |
| ทะเบียนขอความช่วยเหลือทางการเงินฯ(กรณีของ<br>จำเลย)                             |          | 0           | ไม่พบข้อมูล  | 0      |
| ทะเบียนขอความช่วยเหลือทางการเงินฯ (กรณี<br>ของผู้เสียหาย)                       |          | 0           | ไม่พบข้อมูล  | 0      |
| ำความหมายสถานะในตารางมีดังนี้<br>∴ู่ กำลังตำเน็นการ ⊘ิ ตำเน็นการเสร็จสิ้น 🚱 คิด | ต่อฐานข่ | ່າວນູລໃນໄດ້ | i.           |        |

รูปที่ 106 แสดงหน้าต่างสถานะการสีอบค้นข้อมูลจากฐานข้อมูลต่าง

7. เข้าสู่หน้าจอสืบค้นข้อมูลสำเร็จ

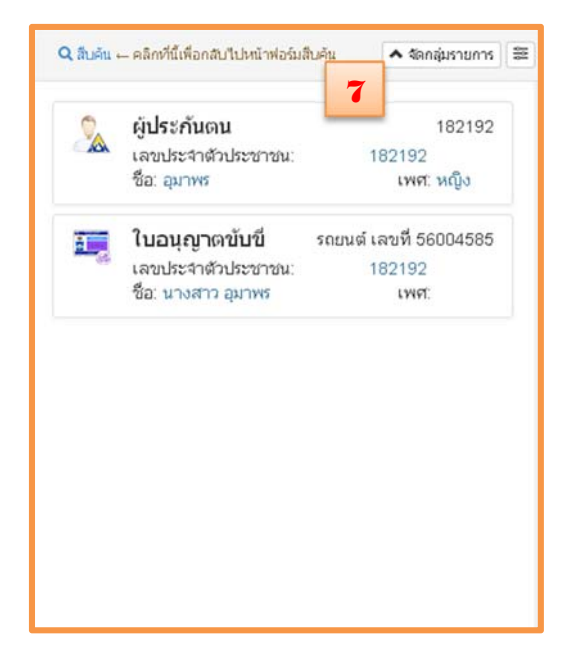

### รูปที่ 107 แสดงการสืบค้นสำเร็จ

หมายเหตุ ถ้าผู้ใช้งานต้องการจะสืบค้นข้อมูลในฐานต่างๆสามารถสืบค้นได้ <u>ขั้นตอนการใช้งาน Single</u> Report ในส่วนที่ 2

#### 4.3 DXC Hyperlink

DXC Hyperlink หมายถึงปุ่มที่สามารถเปิดไปยังหน้าใหม่เพื่อสืบค้นข้อมูลในฐานของหน่วยงานต่างๆได้ ปุ่ม DXC Hyperlink จะอยู่หลังเลขประจำตัวผู้เสียภาษีในแต่ล่ะฐานการสืบค้นข้อมูล

| ลำดับที่ | รายการ                                    | รายละเอียด                                                              |
|----------|-------------------------------------------|-------------------------------------------------------------------------|
| 1        | 8                                         | DXC Hyperlink                                                           |
| 2        | เลขประจำตัวผู้เสียภาษี <u>100182192</u> & | ตัวอย่างการเข้าไปคลิก DXC Hyperlink<br>จะอยู่หลังเลขประจำตัวผู้เสียภาษี |

## ตัวอย่างตารางการใช้งาน DXC Hyperlink

# นโยบายความมั่งคงปลอดภัยระบบของศูนย์แลกเปลี่ยนข้อมูลกระบวนการยุติธรรม (DXC) <u>สำหรับผู้ใช้ระบบงาน (User)</u> <u>(Acceptable Use Policy)</u>

การรักษาความมั่นคงปลอดภัยระบบศูนย์แลกเปลี่ยนข้อมูลกระบวนการยุติธรรม เป็นการจัดทำขึ้น เพื่อกำหนดแนวทางไว้เป็นกรอบและเป็นแนวทางการปฏิบัติสำหรับผู้ใช้งานระบบของศูนย์แลกเปลี่ยนข้อมูล กระบวนการยุติธรรม นโยบายความมั่นคงปลอดภัยระบบศูนย์แลกเปลี่ยนข้อมูลกระบวนการยุติธรรม โดยมี รายละเอียด ดังต่อไปนี้

### การพิสูจน์ตัวตน (Accountability, Identification and Authentication)

ข้อ ๑ ผู้ใช้งานมีหน้าที่ในการป้องกัน ดูแล รักษาข้อมูลบัญชีชื่อผู้ใช้งาน (Username) และรหัสผ่าน (Password) โดยผู้ใช้งานแต่ละคนต้องมีบัญชีชื่อผู้ใช้งาน (Username) ของตนเอง ห้ามใช้ร่วมกับผู้อื่น รวมทั้ง ห้ามทำการเผยแพร่ แจกจ่าย ทำให้ผู้อื่นล่วงรู้รหัสผ่าน (Password)

ข้อ ๒ ผู้ใช้งานต้องรับผิดชอบต่อการกระทำใดๆ ที่เกิดจากบัญชีของผู้ใช้งาน (Username) ไม่ว่า การกระทำนั้นจะเกิดจากผู้ใช้งานหรือไม่ก็ตาม

ข้อ ๓ ผู้ใช้งานต้องตั้งรหัสผ่านให้เกิดความปลอดภัย โดยรหัสผ่านประกอบด้วยตัวอักษรไม่น้อยกว่า ๘ ตัวอักษร ซึ่งต้องประกอบด้วยตัวเลข (Numerical character) ตัวอักษรภาษาอังกฤษพิมพ์ใหญ่ (Uppercase letter)และตัวอักษรภาษาอังกฤษพิมพ์เล็ก (Lowercase letter) และ ตัวสัญลักษณ์ (Symbol)

ข้อ ๔ ผู้ใช้งานต้องไม่ใช้งานรหัสผ่านซึ่งเคยใช้มาแล้ว อย่างน้อย ๓ รหัสผ่าน

ข้อ ๕ ผู้ใช้งานต้องเปลี่ยนรหัสผ่าน (Password) ทุกๆ ๖๐ วันหรือทุกครั้งที่มีการแจ้งเตือนให้ เปลี่ยนรหัสผ่าน

ข้อ ๖ ผู้ใช้งานต้องทำการพิสูจน์ตัวตนทุกครั้งก่อนที่จะใช้ระบบสืบค้นข้อมูลของศูนย์แลกเปลี่ยน ข้อมูลกระบวนการยุติธรรมและหากการพิสูจน์ตัวตนนั้นมีปัญหา ไม่ว่าจะเกิดจากรหัสผ่าน การโดนล็อคก็ดี หรือเกิดจากความผิดพลาดใดๆ ก็ดี ผู้ใช้งานต้องแจ้งให้ผู้ดูแลของหน่วยงาน(Local Admin)ทราบทันที

ข้อ ๗ ผู้ใช้งานต้องนำข้อมูลที่ได้จากระบบ DXC ไปใช้ เพื่อวัตถุประสงค์ทางราชการเท่านั้น

ข้อ ๘ ผู้ใช้งานต้องตระหนักและระมัดระวังต่อการใช้งานข้อมูล ไม่ว่าข้อมูลนั้นจะเป็นของหน่วยงาน ตนเอง หรือเป็นข้อมูลของหน่วยงานภายนอก ข้อ ๙ ข้อมูลทั้งหลายที่อยู่ภายในระบบ DXC ถือเป็นของหน่วยงานผู้ที่เป็นเจ้าของข้อมูลนั้น ห้าม ไม่ให้ทำการเผยแพร่ เปลี่ยนแปลง ทำซ้ำ หรือทำลาย โดยไม่ได้รับอนุญาตจากหน่วยงานผู้ที่เป็นเจ้าของ

ข้อ ๑๐ ผู้ใช้งานมีส่วนร่วมในการดูแลรักษาและรับผิดชอบต่อข้อมูลของระบบ DXC หากเกิดความ เสียหาย โดยนำไปใช้ในทางที่ผิด การเผยแพร่โดยไม่รับอนุญาต ผู้ใช้งานต้องมีส่วนร่วมในการรับผิดชอบต่อ ความเสียหายนั้นด้วย

ข้อ ๑๑ การดำเนินการและการรับผิดชอบเป็นไปตามพระราชบัญญัติว่าด้วยการกระทำผิดเกี่ยวกับ คอมพิวเตอร์ พ.ศ. ๒๕๕๐